## B&G

# Triton Betriebsanleitung

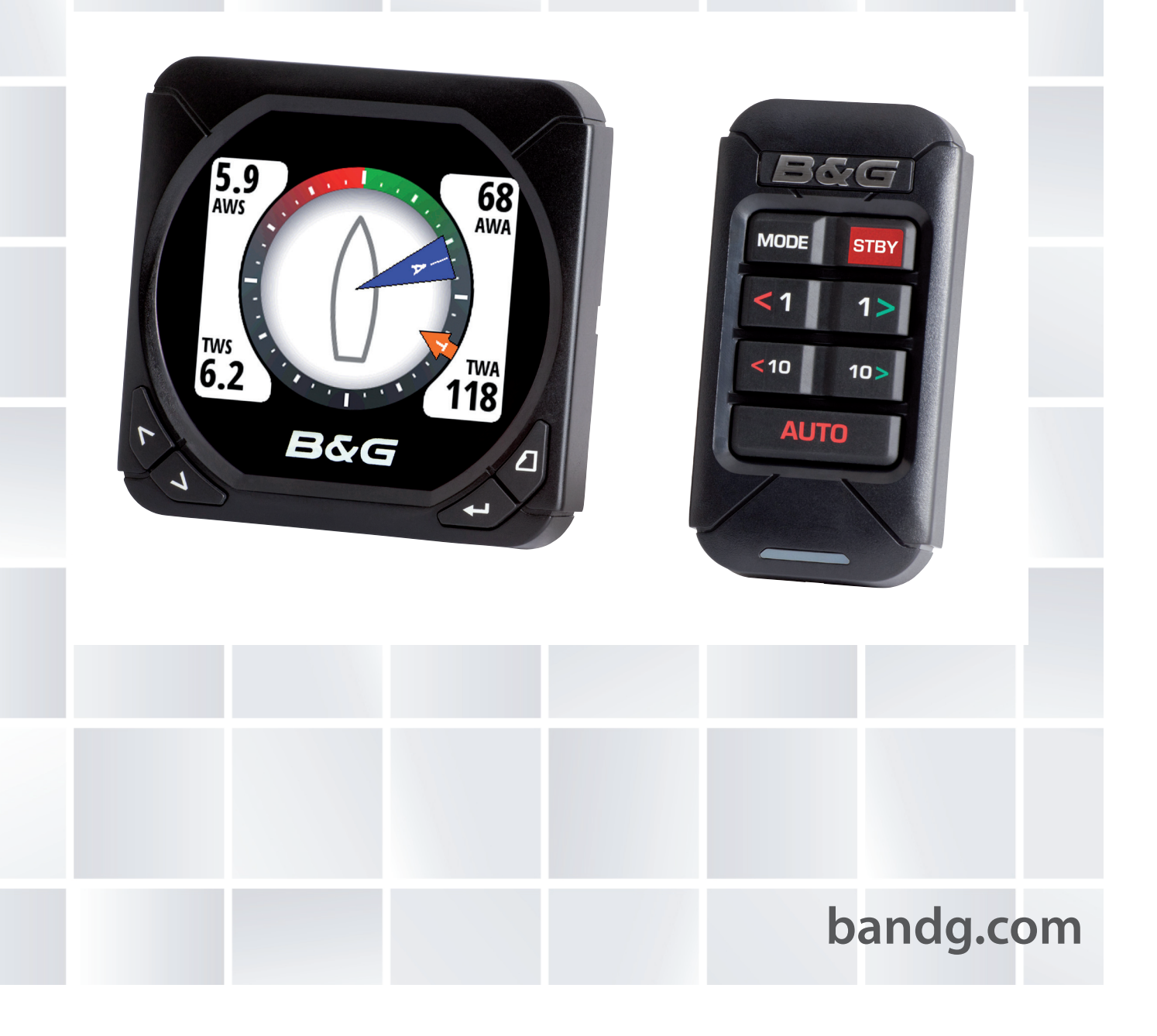

## Vorwort

Da Navico seine Produkte fortlaufend verbessert, behalten wir uns das Recht vor, jederzeit Änderungen am Produkt vorzunehmen, die sich ggf. nicht in dieser Version des Handbuchs wiederfinden. Wenden Sie sich an Ihren Vertriebspartner vor Ort, wenn Sie Unterstützung benötigen.

Der Eigentümer ist allein dafür verantwortlich, Geräte und Schwinger so zu installieren und zu verwenden, dass es nicht zu Unfällen, Verletzungen oder Sachschäden kommt. Der Nutzer dieses Produkts ist allein für die Einhaltung der Sicherheitsvorschriften an Bord verantwortlich.

NAVICO HOLDING AS UND IHRE TOCHTERGESELLSCHAFTEN; NIEDERLASSUNGEN UND PARTNERGESELLSCHAFTEN ÜBERNEHMEN KEINERLEI HAFTUNG FÜR JEGLICHE VERWENDUNG DES PRODUKTES IN EINER WEISE, DIE ZU UNFÄLLEN, SCHÄDEN ODER GESETZESVERSTÖSSEN FÜHREN KÖNNTE.

Leitsprache: Diese Angaben, jegliche Anleitungen, Benutzerhandbücher und andere Informationen zum Produkt (Dokumentation) werden oder wurden ggf. aus einer anderen Sprache übersetzt (Übersetzung). Im Fall von Konflikten bei jeglicher Übersetzung der Dokumentation gilt die englischsprachige Version der Dokumentation als offizielle Fassung der Dokumentation.

Dieses Handbuch beschreibt das Produkt zum Zeitpunkt des Drucks. Die Navico Holding AS und ihre Tochtergesellschaften, Niederlassungen und Partnergesellschaften behalten sich das Recht vor, Änderungen an den technischen Daten ohne Ankündigung vorzunehmen.

#### Copyright

Copyright © 2012 Navico Holding AS.

#### Garantie

Eine Garantiekarte wird als separates Dokument mitgeliefert. Bei Fragen rufen Sie die Herstellerwebsite für Ihr Gerät bzw. System auf: www.bandg.com

#### Informationen zu diesem Handbuch

Dieses Handbuch soll als Referenzleitfaden zum Betrieb des B&G-Triton-Geräts und des Pilot Controllers dienen. Es wird vorausgesetzt, dass jegliche Ausrüstung installiert und konfiguriert und das System betriebsbereit ist.

Das Handbuch setzt voraus, dass der Benutzer über Grundkenntnisse in Navigation, nautischer Terminologie und Praxis besitzt.

Wichtige Informationen, die besondere Aufmerksamkeit erfordern, werden wie folgt hervorgehoben:

→ Hinweis: Soll die Aufmerksamkeit des Lesers auf eine Anmerkung oder wichtige Informationen lenken.

A Warnung: Wird verwendet, wenn Benutzer gewarnt werden sollen, vorsichtig vorzugehen, um Verletzungen und/oder Sachschäden zu vermeiden.

#### **Die Software**

Dieses Handbuch wurde für B&G Triton-Release to Market 2 (RTM2) geschrieben. Überprüfen Sie auf unserer Website, ob es Änderungen zu neueren Versionen gibt.

|                           | Hauptmenü   | Einstellung                         | Card and a second second second second second second second second second second second second second second s | -                |
|---------------------------|-------------|-------------------------------------|----------------------------------------------------------------------------------------------------|------------------|
|                           | Log         | Display Modus                       | System                                                                                                    | Software-Infos   |
|                           | Alarme      | Display-Modus                       | Nezwerk-Rückstellung                                                                                           |                  |
|                           | Seiten      | BOOLSLYP<br>Frweiterte Finstellunge | Autopilot zurücks.                                                                                             | Seriennr.: WIN32 |
| Im                        | Einstellung | Töno                                | Einst. zurücks.                                                                                                | Version: 0.6.1   |
| 2                         | Autopilot   | Tone                                | Simulator                                                                                                    | BS: 1.79.0       |
| $\langle \langle \rangle$ |             | system                              | Software-Infos                                                                                                 |                  |

- → Hinweis: Der oben aufgeführte Menüpfad dient nur als Beispiel und stimmt evtl. nicht mit der Software auf Ihrem Gerät überein!
- → Hinweis: Zur Aktualisierung der Software benötigen Sie ein kompatibles Multifunktionsdisplay/ einen Chartplotter, der im Netzwerk betrieben wird, z. B. ein B&G-Zeus-Multifunktionsdisplay (MFD). Wenn Ihr Netzwerk kein geeignetes Gerät aufweist, können Sie die Software über einen B&G-Händler aktualisieren.

Sie können die aktuelle Version der Software von www.bandg.com herunterladen und die Displays über B&G-MFD aktualisieren. Anweisungen dazu finden Sie auf der B&G-Website www.bandg.com.

- → Hinweis: Das Handbuch wurde evtl. aktualisiert, um es an neue Softwareversionen anzupassen. Sie können die neueste verfügbare Handbuchversion herunterladen von www.bandg.com.
- → Hinweis: Teile dieser Software sind urheberrechtlich geschützt durch Copyright © 2011 The FreeType Project (www.freetype.org). Alle Rechte vorbehalten.

## Inhalt

#### 5 Bedienung

- **5** Triton-Display und Pilot Controller
- **7** Seiten
- 8 Standardseiten
- 12 Austauschen einer Datenseite
- 13 Vorlagenseiten
- 14 Anpassen einer Vorlagenseite
- 15 AutoScroll
- 16 Timer
- **18** Log
- 18 Alarme
- 22 Ändern der Skala in analogen Displays
- 22 Vergrößertes analoges Wind-Display
- 23 Analoge Displays für Ruder- und Krängungswinkel
- 23 Wind-Darstellung

#### 24 Unterstützung für HV Display

- 24 Tochter-Anzeigen
- 24 Konfigurieren eines HV Displays

#### 27 Einrichtung

- 27 Quellen
- 28 Geräteliste
- 34 Zeit und Datum
- 34 Einheiten
- 35 Anzeigemodus
- **35** Display-Einstellung
- **36** Zeige die Graphiken
- 37 Dämpfung
- 37 Kommastellen
- 37 Magnetische Abweichung
- **38** Töne
- 38 System
- 39 Diagnose

#### 41 Autopilot

- 41 Übersicht
- 41 Bedienung
- 42 Pilot Controller
- 43 Ein-/Ausschalten des Autopiloten
- 43 Betriebsmodi des Autopiloten
- 44 Autopilot-Symbole
- 44 Auswählen eines Autopilot-Modus
- 45 Standby-Modus (Manuelle Steuerung der Ruderanlage)
- 45 Auto-Modus (Kompass-Steuerungsmodus)
- 46 Wind-Modus
- **47** Modus "NoDrift" (Kein Strömung- und Windversatz)
- 48 Navigationsmodus (Steuerung zum Wegpunkt)
- 50 Non-Follow-Up-Modus

#### 51 Autopiloteinstellungen

- 51 Installationsmenü
- 51 Inbetriebnahme
- 52 Im Hafen
- **53** Ruderantrieb
- **55** Seeerprobung
- **57** Autopilot-Rückmeldung
- 58 Seegangsfilter
- 58 Segeln
- 59 Automatische Steuerung
- 62 Zurücksetzen

#### 63 Wartung

63 Allgemeine Wartung

#### 65 Daten

65 Technische Daten

#### 66 Maßzeichnungen

- 66 Anzeige
- 66 Pilot Controller

#### 67 Menü-Struktur-Tabelle

## Bedienung

Das B&G-Triton-System besteht aus einem netzwerkfähigen Multifunktions-Display und einem Pilot Controller. Auf dem Display werden Geschwindigkeit, Tiefe, Kurs, Position, Wind und Umgebungsdaten angezeigt, die von Sensoren und anderen mit dem System verbundenen Geräten gemessen werden.

Auch Navigationsdaten, Motor-/Akkustatus und Bootsparameter wie akkumulierte Logs und Ruderwinkel können angezeigt werden.

Das Gerät berechnet Geschwindigkeits-Trimm, Wind, Trip-Distanz, Durchschnittsgeschwindigkeit, festgelegte Parameter und Driftwerte. Auch ein Timer für Rennen ist in das Gerät integriert.

Ist ein kompatibler Autopilot installiert und mit dem gleichen Netzwerk verbunden, kann dieser über den Pilot Controller gesteuert werden.

## **Triton-Display und Pilot Controller**

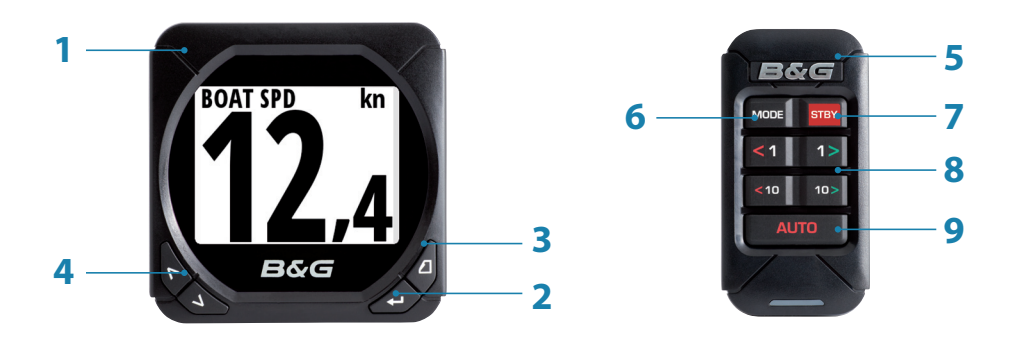

#### 1 Anzeige

#### 2 Menu/Enter-Taste

Wird verwendet, um auf das Hauptmenü zuzugreifen, Untermenüs auszuwählen und eine Auswahl zu bestätigen.

→ Hinweis: Wenn Sie die Taste "Enter" für 3 Sekunden gedrückt halten, gelangen Sie direkt zur Anzeige für die Einrichtung der Beleuchtungsstufe des Displays. Ist die Beleuchtungsstufe auf weniger als 5 eingestellt, erhöht sie sich automatisch auf 5. Verwenden Sie die Pfeiltasten nach oben oder unten, um die gewünschte Stufe einzustellen, und drücken Sie zum Bestätigen auf "Enter".

#### **3** Seiten-Taste

Zum Blättern durch die acht Standardseiten des Displays und um in Menüs einen Schritt zurückzugehen.

→ Hinweis: Die acht Standardseiten des Displays, einschließlich der Autopilot-Seite, können zur Anzeige der gewünschten Daten angepasst werden.

#### 4 Richtungstasten

Blättert in den ausgewählten Menüs/eingestellten Werten nach oben/unten.

#### 5 Pilot Controller

6 Modus-Taste

Ändert den Autopilot-Modus.

7 Off-Taste

Deaktiviert den Autopiloten.

#### 8 Kurskontrolltasten

Ändert den Zielkurs/aktiviert den Non-Follow-Up-Modus (NFU) aus dem Standby-Modus.

#### 9 Auto-Taste

Aktiviert den Autopiloten.

## Seiten

Zeigt im neuen Display die acht Standard-Datenseiten an. Auf den Datenseiten werden unterschiedliche Bootsdaten und Informationen von Sensoren und Geräten im Netzwerk angezeigt.

Folgendes wird auf den Standardseiten des Displays angezeigt: Basis-Geschwindigkeit/Tiefe, Windverhältnisse, Basis-Windwinkel/Geschwindigkeit, Steuerung, Tiefen-Historie, GPS, Highway und Autopilot.

Bei jedem Betätigen der Seitentaste wird zur nächsten vorausgewählten Seite im Zyklus weitergeblättert.

→ Hinweis: Durch Drücken der Seitentaste werden die Datenseiten nacheinander in fortlaufender Rotation angezeigt.

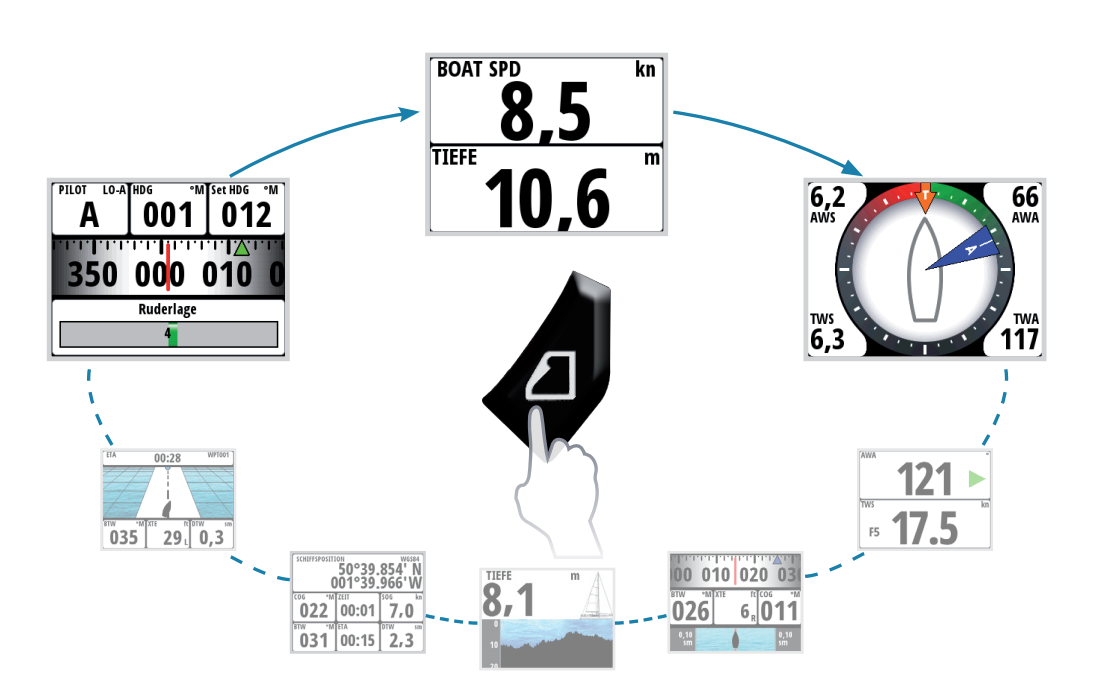

Sie können bis zu acht Seiten als Teil des Datenseitenzyklus auswählen. Dabei kann es sich um eine beliebige Kombination der acht Standard- und neun Vorlagen-Seiten handeln, die im Seitenmenü zur Verfügung stehen.

- → *Hinweis:* Im Display-Modus "Nur Instrumenten-Display" stehen nur sieben Seiten zur Verfügung.
- → *Hinweis:* Damit die Seitentaste funktioniert, müssen mindestens zwei Seiten aktiviert sein.

## **Standardseiten**

#### **Basis Geschw./Tiefe**

Zweizeiliges Datendisplay Bootsgeschwindigkeit und Tiefe

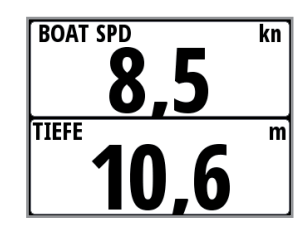

#### Windverhältnisse

Auf der Seite zu den Windverhältnissen werden die folgenden Informationen angezeigt:

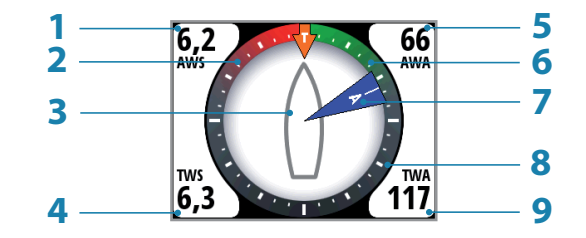

- 1 Scheinbare Windgeschwindigkeit (AWS)
- 2 Rot Am Wind BB Bug
- 3 Bootsrichtung (zeigt immer nach vorne)
- 4 Wahre Windgeschwindigkeit (TWS)
- 5 Scheinbarer Windwinkel (AWA)
- 6 Grün Am Wind Steuerbord
- 7 Anzeige des scheinbaren Windwinkels
- 8 Anzeige des wahren Windwinkels
- 9 Wahrer Windwinkel (TWA)

#### **Basis Wind/Geschwindigkeit**

Zweizeiliges Datendisplay Scheinbarer Windwinkel und wahre Windgeschwindigkeit

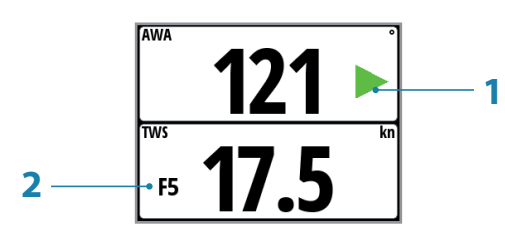

- 1 Windwinkelanzeige grüner Pfeil nach rechts Am Wind, Steuerbord Roter Pfeil links Am Wind, Backbord
- 2 Beaufort-Skala-Anzeige

#### Steuerung

Auf der Seite "Steuerung" werden die folgenden Informationen angezeigt:

| 1 —      | 00 010 020 03( | — <b>6</b> |
|----------|----------------|------------|
| 2<br>3 — |                | <b>—7</b>  |
| 4        | 0,10<br>sm     | —9<br>—10  |

- 1 Kompassanzeige (Kurs)
- 2 Kurs
- **3** Peilung zum Wegpunkt (BTW)
- 4 Kurs-Abweichungsgrenze
- **5** Orthodrom-Linie
- 6 Peilung zum Wegpunkt Anzeige
- 7 Kurs über Grund (COG)
- 8 Kurs-Abweichung (XTE) R = rechts/L = links
- 9 Kurs-Abweichungsanzeige
- **10** Bootsposition in Relation zum Loxodrom-Kurs

#### **Tiefen-Historie**

Aktuelle Tiefe und Histogramm der aufgezeichneten Tiefendaten.

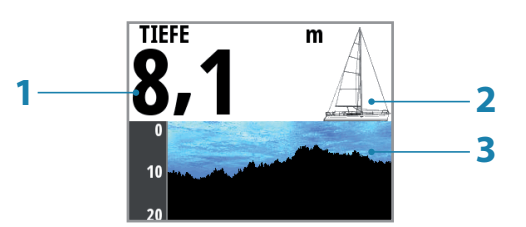

- **1** Tiefenwert
- 2 Bootstyp Segel- oder Motorbootsymbol
- **3** Tiefenanzeige
- → *Hinweis:* Sie können die Zeitraumskala über die Pfeile nach oben und nach unten anpassen.

#### GPS

Auf der Seite "GPS" werden die folgenden Informationen angezeigt:

| 2—         | schiffsposition wesset<br>50°39.854' N<br>001°39.966' W |                       |               |   |  |  |
|------------|---------------------------------------------------------|-----------------------|---------------|---|--|--|
| 3—         | <sup>∞₀</sup> • • • • • • • • • • • • • • • • • • •     | <sup>ZEIT</sup> 00:01 | 50G kn        | 4 |  |  |
| 6 <u> </u> | <mark>∎</mark> ₩031                                     | eta<br>00:15          | DTW 5m<br>2,3 | 8 |  |  |

- **1** Koordinatensystem
- 2 Bootsposition (Breiten- & Längengrad)
- 3 Kurs über Grund (COG)
- 4 Ortszeit
- 5 Geschwindigkeit über Grund (SOG)
- 6 Peilung zum Wegpunkt (BTW)
- 7 Geschätzte Ankunftszeit (ETA)
- 8 Distanz zum Wegpunkt (DTW)
- → *Hinweis:* Für GPS-Informationen muss ein kompatibles GPS-Gerät mit dem Netzwerk verbunden und im Display als aktuelles GPS-Gerät ausgewählt sein.

#### **Highway**

Auf der Highway-Seite werden die folgenden Informationen angezeigt:

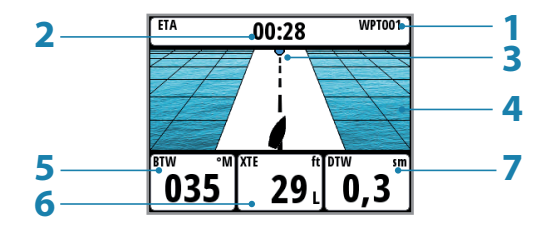

- 1 Wegpunkt-Name
- 2 Geschätzte Ankunftszeit (ETA)
- 3 Nächster Wegpunkt
- 4 Highway-Anzeige
- 5 Peilung zum Wegpunkt (BTW)
- 6 Cross Track-Fehler (XTE)
- 7 Distanz zum Wegpunkt (DTW)

#### Autopilot

Auf der Autopilot-Seite werden die folgenden Informationen angezeigt:

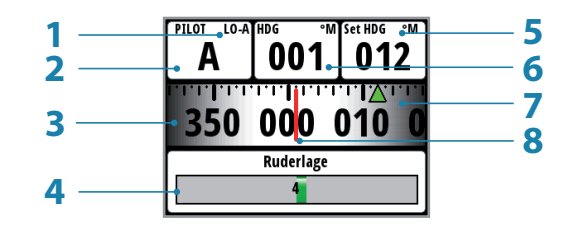

- 1 Rückmeldungs-Modus
- **2** Autopilot-Modus
- **3** Kompassanzeige (Kurs)
- 4 Ruderwinkelanzeige
- 5 Festgelegter Kurs/Windwinkel/Ruderwinkel
- 6 Aktueller Steuerkurs/Windwinkel
- 7 Anzeige für festgelegten Kurs Grün = Steuerbord/Rot = Backbord
- 8 Kurs

#### Autopilot-Modi

Die Informationen zum aktuellen und festgelegten Kurs ändern sich auf dem Display abhängig davon, in welchem Modus der Autopilot sich befindet. Nachfolgend finden Sie eine Liste der Autopilot-Modi, Modus-Symbole und aktuellen/Zieldaten, die angezeigt werden.

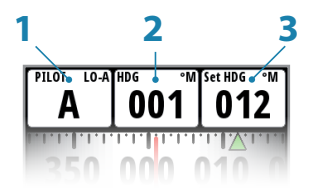

- 1 Autopilot-Modus/Symbol für den Autopilot-Modus
- 2 Aktuell
- 3 Ziel

| Autopilot-Modus | Symbol | Aktuell                      | Ziel              |
|-----------------|--------|------------------------------|-------------------|
| Standby         | S      | Kurs                         | Nicht verfügbar   |
| Auto            | Α      | Kurs                         | Festgelegter Kurs |
| Non-Follow-Up   | NFU    | Kurs                         | Ruderwinkel       |
| Navigation      | Ν      | Kurs                         | Festgelegter Kurs |
| Wind            | ۱۸/    | Wahrer Windwinkel (TWA)      | Festgelegter      |
| VVIIIQ          | VV     | Scheinbarer Windwinkel (AWA) | Windwinkel        |
| NoDrift         | ND     | Kurs                         | Festgelegter Kurs |

#### **Rückmeldungs-Modi**

Der Rückmeldungs-Modus wird neben dem Symbol für den Autopilot-Modus angezeigt. Wählen Sie den Modus "Auto" oder die manuellen Modi "Hoch/Niedrig" in den Autopilot-Rückmeldungseinstellungen des Autopilot-Menüs.

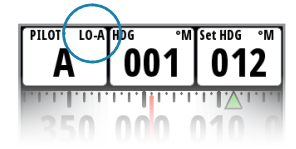

| Rückmeldungs-<br>Modus | Symbol | Beschreibung                                                                                        |  |  |  |
|------------------------|--------|----------------------------------------------------------------------------------------------------|--|--|--|
|                        | Hi-A   | Wenn sich der Autopilot im "Auto"-Modus befindet,<br>wählt er abhängig von Bootsgeschwindigkeit und |  |  |  |
| Auto                   | Lo-A   | Windwinkel automatisch einen hohen oder niedrigen<br>Rückmeldungs-Modus aus.                        |  |  |  |
| Hi                     | Hi-M   | Manuelle Auswahl des Rückmeldungs-Modus "Hoch".                                                     |  |  |  |
| Lo                     | Lo-M   | Manuelle Auswahl des Rückmeldungs-Modus "Niedrig".                                                  |  |  |  |

## Austauschen einer Datenseite

Gehen Sie zum Seitenmenü. Wählen Sie die Seite aus, die Sie ersetzen möchten, und wählen Sie dann die neue Seite aus, durch die sie ersetzt werden soll.

| Hauptmenü   | Seiten               |        |                       |       |                              |
|-------------|----------------------|--------|-----------------------|-------|------------------------------|
| Timer       | Serveri              | Akti   | ons-Menü              |       | Seitenformat ausw.           |
|             | Basis Geschw./Tiefe  | Seit   | e ersetzen            | 6     | Winduorhältnisso             |
| Alarme      | 💽 Windverhältnisse   | Date   | en ändern             | Spied | Pasis Coschus /Tiofo         |
| Seiten      | Basis Winkel/Geschw. | 🔽 Seit | e freischalten        | Depth | Basis Gescriw./ Hele         |
| Finstellung | Steuerung            | 💌 In A | utoScroll einfügen    | Speed | Basis windwinkei/Geschw.     |
| Linstending | Tiefen-Historie      | Aut    | oScroll Einstellunger |       | Steuerung<br>Tiofon Uistorio |

#### Aktivieren einer Datenseite

Um eine Datenseite über die Seitentaste verfügbar zu machen, müssen Sie zunächst sicherstellen, dass diese Seite als eine der acht verfügbaren Seiten ausgewählt wurde.

Sobald die Seite als eine der acht Datenseiten ausgewählt wurde, können Sie sie über die Seite "Aktivieren" aktivieren. Sobald die Seite ausgewählt wurde, wird im Kontrollkästchen ein Häkchen angezeigt.

| Hauptmenü     | Coiton                   |
|---------------|--------------------------|
| <b>T</b> :    | Aktions-Menü             |
| limer         | Basis Geschw./Tiefe      |
| Log           | Windverhältnisse         |
| Alarme        | Daten ändern             |
| Aldrifte      | Basis Winkel/Geschw.     |
| Seiten        | Steverung                |
| Finstellung   | In AutoScroll einfügen   |
| Linistentiang | AutoScroll Einstellungen |

## Vorlagenseiten

Es stehen diverse Vorlagenseiten zur Verfügung, die so konfiguriert werden können, dass spezifische benutzerdefinierte Daten angezeigt werden.

Wählen Sie eine der folgenden Optionen:

| Vorlagenseite Symbol   |     | Beschreibung                                                                    |
|------------------------|-----|---------------------------------------------------------------------------------|
| Eine Zeile             |     | Ein Datenelement                                                                |
| Zwei Zeilen            |     | Zwei Datenelemente auf verschiedenen Ebenen,<br>oben und unten                  |
| Vier Felder horizontal |     | Vier Datenelemente. Eins oben und drei darunter.                                |
| Vier gleiche Felder    |     | Vier Datenelemente. Gleichmäßig verteilt.                                       |
| Neun Felder            |     | Neun Datenelemente. Gleichmäßig verteilt.                                       |
| Histogramm             | 0.0 | Zeigt Daten als Histogramm an, der Wert wird<br>darüber angezeigt.              |
| Analog                 |     | Zeigt Daten als analoges Display an                                             |
| Vollbild analog        |     | Zeigt Daten als analoges Vollbild-Display an                                    |
| Highway                |     | Highway-Anzeige mit drei Datenelementen<br>darunter                             |
| Wind-Darstellung       |     | Daten zur wahren Windgeschwindigkeit (TWS)<br>und zur wahren Windrichtung (TWD) |

## **Anpassen einer Vorlagenseite**

Nach der Auswahl können Sie die angezeigten Daten ändern, indem Sie die Seite bearbeiten.

#### Ändern von Daten

Sie können eine Vorlagenseite so anpassen, dass die Informationen angezeigt werden, die Sie benötigen.

→ *Hinweis:* Eine Vorlagenseite kann erst bearbeitet werden, wenn sie als eine der acht Datenseiten ausgewählt wurde.

Um die Display-Daten zu ändern, die auf einer Vorlagenseite angezeigt werden, wählen Sie zunächst die Vorlage aus dem Seitenmenü. Wählen Sie im Aktions-Menü "Daten ändern". Markieren Sie auf der Seite das Feld, das Sie bearbeiten möchten, und drücken Sie "Enter".

→ Hinweis: Verwenden Sie die Richtungstasten auf dem Display, um zwischen den einzelnen Datenfeldern zu navigieren. Durch Drücken der Richtungstaste in einer Richtung wechselt die Anzeige der Reihe nach und in fortlaufender Rotation zum nächsten Feld. Sobald das Datenfeld ausgewählt wurde, können Sie den Datentyp aus dem Menü auswählen, den Sie in diesem Feld eingeben möchten.

Wählen Sie den Datentyp aus, indem Sie "Enter" drücken. Sobald die Auswahl getroffen wurde, wird im Kontrollkästchen ein Häkchen angezeigt.

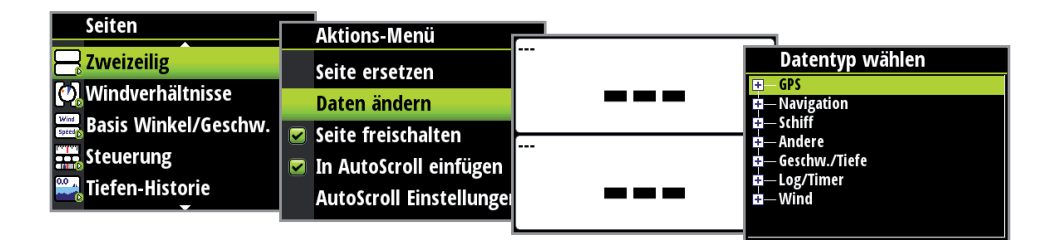

Die gewünschten Daten werden jetzt im ausgewählten Feld angezeigt. Wiederholen Sie den Vorgang, um weitere leere Felder auszufüllen.

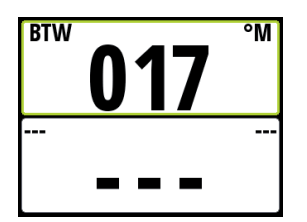

- → Hinweis: Wenn ein Datentyp ausgewählt wird, aber im Netzwerk kein Sensor zur Bereitstellung dieser Daten vorhanden ist, werden im Display keine Daten angezeigt. Stattdessen werden Striche angezeigt.
- → *Hinweis:* Durch Drücken der Seitentaste können Sie jederzeit zur Vorlage zurückkehren.

## **AutoScroll**

Wird AutoScroll ausgewählt, wechselt die Anzeige nach einer festgelegten Zeit automatisch zwischen den aktivierten Seiten. Die Zeitvorgabe kann in den AutoScroll Einstellungen festgelegt werden.

#### In AutoScroll einfügen

Um eine Seite in AutoScroll aufzunehmen, gehen Sie im Aktions-Menü der jeweiligen Seite zu den AutoScroll Einstellungen und wählen die Option "In AutoScroll einfügen". Sobald die Seite ausgewählt wurde, wird im Kontrollkästchen ein Häkchen angezeigt.

| Seiten               | Aktions-Menü               |
|----------------------|----------------------------|
| Basis Geschw./Tiefe  | Seite ersetzen             |
| 🕘 Windverhältnisse   | Daten ändern               |
| Basis Winkel/Geschw. | Seite freischalten         |
| Steuerung            | 🗹 In AutoScroll einfügen   |
| Tiefen-Historie      | AutoScroll Einstellungen → |

#### AutoScroll Einstellungen

Im Menü "AutoScroll Einstellungen" können Sie die AutoScroll-Funktion starten und das Zeitintervall zwischen den Seitenwechseln festlegen.

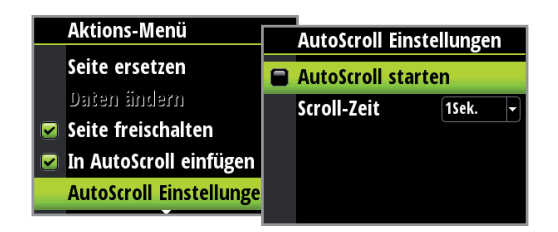

→ Hinweis: Das AutoScroll-Zeitintervall zur Anzeigedauer der Datenseiten kann auf einen Wert zwischen 1 und 10 Sekunden festgelegt werden.

#### AutoScroll starten

Wählen Sie zum Starten von AutoScroll eine beliebige Datenseite im Seitenmenü aus, wählen Sie "AutoScroll Einstellungen" und dann "AutoScroll starten". Sobald die Option ausgewählt wurde, wird im Kontrollkästchen ein Häkchen angezeigt und die Anzeige blättert wie im AutoScroll-Intervall festgelegt durch die Seiten. Um die AutoScroll-Funktion zu stoppen, wählen Sie "AutoScroll starten" ab.

| Seiten                                     |   | Aktions Monii           |  |                 |            |
|--------------------------------------------|---|-------------------------|--|-----------------|------------|
| 7incilia                                   | — | AKTIONS-MENU            |  | AutoScroll Eins | stellungen |
| Zweizeing                                  |   | Seite ersetzen          |  | AutoScroll sta  | rton       |
| 🥂 Windverhältnisse<br>Easis Winkel/Geschw. |   | กิลรอก ลึกปอรก          |  | Autostroli sta  | lien       |
|                                            |   | Coite fueicebalten      |  | Scroll-Zeit     | 1Sek. 🗸    |
| Stouorupg                                  |   | seite freischaften      |  |                 |            |
| steuerung                                  |   | In AutoScroll einfügen  |  |                 |            |
| Tiefen-Historie                            |   | AutoScroll Einstellunge |  |                 |            |
|                                            |   |                         |  |                 |            |

→ Hinweis: Sie können das Zeitintervall für den Seitenwechsel über dieses Menü ändern, indem Sie die Scroll-Zeit auswählen und die Intervalldauer anpassen.

## Timer

Der Timer kann als Countdown-Timer bis zum Start eines Rennens, zum Messen der vergangenen Zeit seit Beginn eines Rennens oder für andere zeitgesteuerte Vorgänge verwendet werden.

→ *Hinweis:* Der Timer wird von den miteinander verbundenen Displays im Netzwerk standardmäßig gemeinsam verwendet. Alle Timer-Werte sind daher identisch.

Sie können den Timer jederzeit starten, indem Sie im Einstellungsmenü die Option "Timer starten" wählen. Ist der Startwert beim Starten des Timers auf Null (00:00) gesetzt, startet der Timer eine aufsteigende Zählung und zeichnet die vergangene Zeit auf.

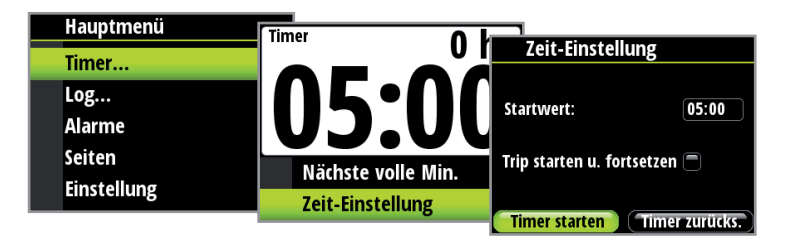

→ *Hinweis:* Der eingestellte Timer-Wert wird in Stunden:Minuten angezeigt. Im Zähler des Timers werden Minuten:Sekunden angezeigt, die Stundenanzeige befindet sich oben rechts im Display.

#### **Countdown-Timer**

Wenn Sie einen Countdown bis zum Beginn eines Rennens einrichten möchten, können Sie einen Zeitwert im Feld "Startwert" im Einstellungsmenü des Timers festlegen. Wenn im Startwertfeld eine Zeit eingegeben ist, beginnt der Timer mit dem Countdown von diesem Wert, sobald er gestartet wird. Sobald der Timer bei Null angekommen ist, beginnt er aufsteigend zu zählen, um die vergangene Zeit des Rennens aufzuzeichnen.

→ Hinweis: Zeitformat = Stunden (Anzeige in der oberen rechten Ecke) Minuten:Sekunden (MM:SS).

#### Startwert

Um einen Startwert festzulegen, markieren und wählen Sie "Startwert" aus. Drücken Sie die Seitentaste, um von links nach rechts zu den Stellen des Timers zu springen. Die jeweils markierte Ziffer kann durch Blättern nach oben/unten angepasst werden. Drücken Sie, wenn Sie fertig sind, zur Bestätigung auf "Enter".

→ *Hinweis:* Der Mindestwert für den Timer über null ist eine Minute.

| Zeit-Einstellung             | Zeit-Einstellung               | Zeit-Einstellung                 |  |
|------------------------------|--------------------------------|----------------------------------|--|
| Startwert: 05:0              | Startwert: 0 <mark>5</mark> :0 | Startwert: 05:00                 |  |
| Trip starten u. fortsetzen 🖱 | Trip starten u. fortsetzen 🗖   | Trip starten u. fortsetzen 🖱     |  |
| (Timer starten) (Timer zurü  | (Timer starten) (Timer zurüc   | (Timer starten) (Timer zurücks.) |  |

#### Starten/Stoppen des Timers

Sobald ein Startwert festgelegt wurde, markieren Sie zum Starten des Timers "Start" und drücken "Enter". Der Display wechselt zur Timer-Seite und startet die Zeitanzeige. Um die Timer-Funktion zu beenden, wählen Sie "Zeit-Einstellung", markieren "Timer stoppen" und drücken "Enter".

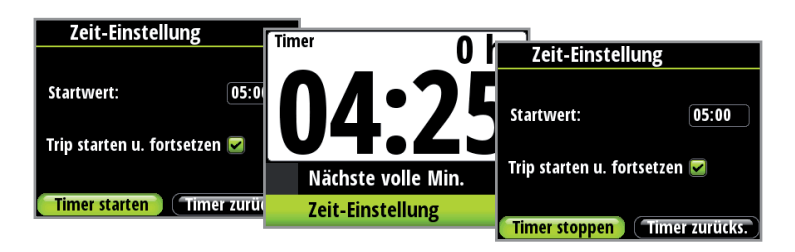

#### Zurücksetzen des Timers

Über "Timer zurücks." wird der Timer auf den Startwert zurückgesetzt. Wenn der Timer aktiv war, wird die Ausführung ab dem Startwert fortgesetzt.

#### Starten und Fortsetzen eines Trips

Bei Auswahl dieser Funktion werden im Trip-Log Zeit und Entfernung ab Beginn der Zeitmessung ab null aufgezeichnet.

| Zeit-Einstellun        | g             |
|------------------------|---------------|
|                        |               |
| Startwert:             | 05:00         |
|                        | _             |
| Trip starten u. fortse | tzen 🗾        |
|                        |               |
| Timer starten          | imer zurücks. |

#### Nächste volle Minute

Wenn der Timer absteigend zählt, wird durch die Auswahl von "Nächste volle Minute" die Zeit auf die nächste volle Minute nach unten oder oben gerundet.

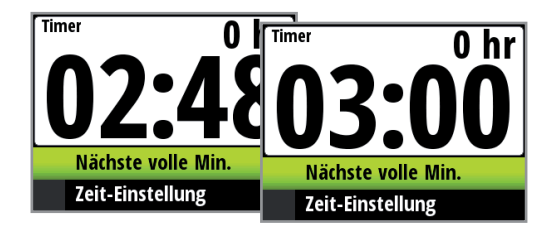

## Log

Auf der Log-Seite werden die folgenden Informationen angezeigt:

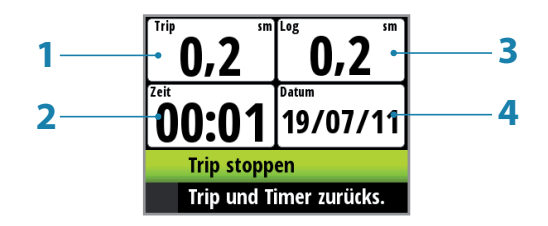

- **1** Aktuelle Tripdistanz
- 2 Aktuelle Zeit
- 3 Protokollierte Gesamtdistanz
- 4 Aktuelles Datum

Im Log werden die aktuelle Zeit und das aktuelle Datum, die aufgezeichnete Gesamtdistanz während der Lebensdauer des Geräts und im Trip-Log die zurückgelegte Gesamtdistanz seit dem letzten Trip-Reset und der Auswahl von "Trip starten" angezeigt. Sobald die Funktion gestartet wurde, wechselt die Option zu "Trip stoppen". Der Trip Log-Zähler erfasst die Zeit, bis er angehalten wird.

→ Hinweis: Log und Datum können nicht zurückgesetzt werden. Das Datum wird aus den globalen Zeit- und Datumseinstellungen abgerufen. Die Zeit kann an die aktuelle Position angepasst werden.

#### Zurücksetzen von Trip und Timer

Um Trip und Zeit auf null zurückzusetzen, wählen Sie die Option "Trip und Timer zurücks."

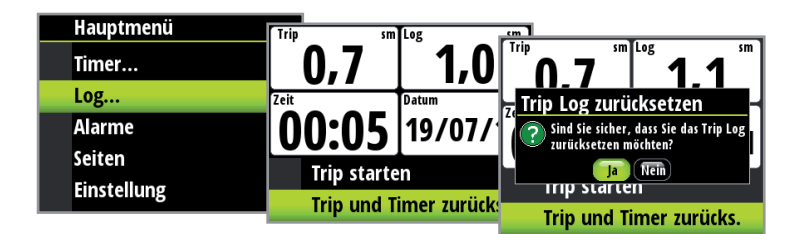

#### Alarme

Wenn der entsprechende Sensor mit dem Netzwerk verbunden ist, können Sie den Alarm aktivieren, indem Sie ihn aus der Alarmliste auswählen.

#### Alarm Ein/Aus

Ein- oder Ausschalten eines Alarms in der Alarmliste. Ein Häkchen neben dem Alarm in der Alarmliste zeigt an, dass der Alarm aktiv ist.

| Hauptmenü   | Alarma               |        |        |                 |         |
|-------------|----------------------|--------|--------|-----------------|---------|
| Time ou     | Alarine              |        |        | Alarme          |         |
| limer       | Alle Alarme deaktivi | iere   |        | Tiofwascor      | 20 Em   |
| Log         | Flachwasser          | 1      | $\cup$ | TIETWASSET      | 30,5111 |
| Alarme      | Tiefuesser           | 20     |        | Starker Wind    | 35kn    |
| Caiton      | Herwasser            | 30     |        | Kursabweichung  | 0.10sm  |
| Seiten      | Starker Wind         | 3      | Ξ      |                 |         |
| Einstellung | Vuusahuusiahuusa (   |        |        | Anker-Alarm     |         |
| 8           | Kursabweichung (     | יד, וע |        | Windveränderung | 0.0°    |

→ *Hinweis:* Es ist möglich, alle Alarme über "Alle Alarme deaktivieren" zu deaktivieren.

#### Einstellen von Alarmparametern

Durch Auswahl eines Alarms, für den Parameter festgelegt werden müssen, gelangen Sie auf die Alarmseite. Legen Sie den erforderlichen Parameter fest, wählen Sie "Aktiviert" und dann "OK". Der Alarm kann deaktiviert werden, indem Sie "Aktiviert" abwählen.

Nachfolgend finden Sie ein Beispiel zum Festlegen eines Flachwasseralarms. Wählen Sie "Aktiviert", und legen Sie die gewünschte Tiefe fest.

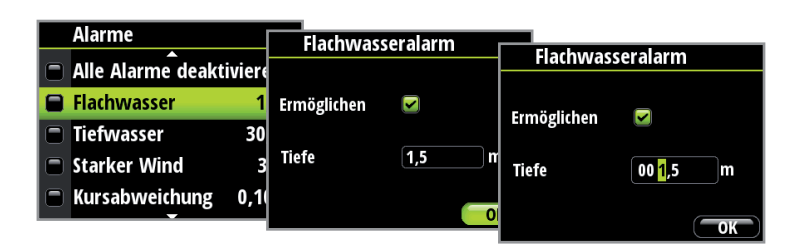

#### Alarmanzeige

Das Alarmsystem wird aktiviert, wenn eine Alarmeinstellung überschritten wird.

Wird ein Alarm ausgegeben, wird ein Alarmtext angezeigt und ein Audio-Signal ertönt. Es gibt zwei Typen von akustischen Alarmsignalen. Ein einzelner Alarmton oder ein kontinuierlicher Alarmton.

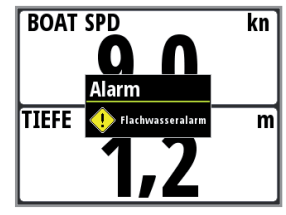

- → Hinweis: Weitere Details zum Einstellen eines Alarms finden Sie unter "Alarmeinstellungen".
- → Hinweis: Wenn ein Autopilot nicht mit dem Netzwerk verbunden ist, werden alle Autopilot-Alarme ausgegraut und sind nicht verfügbar.

Wenn der Display mit anderen Netzwerkgeräten verbunden ist, wird jeder Alarm im System auf dem Gerät angezeigt.

Wird kein spezifischer Alarmtext angezeigt, wird stattdessen ein Alarmcode ausgegeben.

#### Bestätigen eines Alarms

Sie können einen Alarm bestätigen, indem Sie die Taste "Enter" drücken. Dadurch wird eine Alarmbenachrichtigung (Text, Beleuchtung und Ton) der gleichen Alarmgruppe von allen Geräten gelöscht.

Es wird in bestimmten Abständen eine Erinnerung angezeigt, solange die Alarmbedingung weiterhin besteht.

→ Hinweis: Ein Alarm, der von anderen Geräten im Netzwerk empfangen wird, muss auf dem Gerät bestätigt werden, das den Alarm generiert hat.

#### Alarmzonen bei analogen Displays

Die Alarme für die wahre Windgeschwindigkeit (TWS) sowie für Tief- und Flachgewässer sind auf dem analogen Display als rote Warnungszonen erkennbar, mit denen Sie visuell auf Alarmzonen hingewiesen werden.

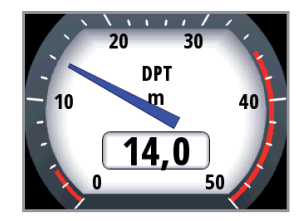

- 1 Alarm bei Flachgewässern
- 2 Alarm bei Tiefgewässern

## Alarmtypen

| Alarm                             | Wert               | Alarmbeschreibung                                                                                                    | Тур    |
|-----------------------------------|--------------------|----------------------------------------------------------------------------------------------------|--------|
| Alle Alarme deaktivieren          | Aus                | Alle Alarme werden deaktiviert. Es werden<br>KEINE Alarme ausgegeben!                                                                                                    | Fortw. |
| Flachwasser                       | m                  | Flachwassergrenze – Meter                                                                                                    | Fortw. |
| Tiefwasser                        | m                  | Tiefwassergrenze – Meter                                                                                                    | Fortw. |
| Starkwind                         | kt                 | Max. Windgeschwindigkeit – Knoten                                                                                                    | Fortw. |
| Kursabweichung                    | sm                 | Max. Kursabweichung – Seemeilen                                                                                                    | Fortw. |
| Anker-Alarm                       | Nicht<br>verfügbar | Vor Anker verwenden. Der Alarm wird<br>ausgelöst, wenn sich die Tiefe aufgrund<br>von Gezeitenwechsel oder Abdriften<br>des Boots in tieferes oder seichteres<br>Wasser drastisch verändert. Der Wert<br>für den Anker-Alarm ist in der Software<br>vorprogrammiert und kann vom Benutzer<br>nicht konfiguriert werden. Der Anker-<br>Alarm sollte abgeschaltet werden,<br>wenn das Boot nicht vor Anker liegt. | Fortw. |
|                                   | Nur Autopilo       | tsystem-Alarme                                                                                                    |        |
| Windversatz                       | 0                  | Max. Windversatz – Grad                                                                                                    | Fortw. |
| Fehlende Tiefendaten              | Nicht verfügbar    |                                                                                                    | Einzel |
| Fehlende Winddaten                | Nicht verfügbar    |                                                                                                    | Einzel |
| Fehlende Navigationsdaten         | Nicht verfügbar    |                                                                                                    | Einzel |
| Fehlende Kompassdaten             | Nicht verfügbar    | Fehlende Daten                                                                                                    | Einzel |
| Fehlende<br>Geschwindigkeitsdaten | Nicht verfügbar    |                                                                                                    | Einzel |
| Fehlende Positionsdaten           | Nicht verfügbar    |                                                                                                    | Einzel |
| Ruderlagerückgeber-Fehler         | Nicht verfügbar    |                                                                                                    | Fortw. |
| Ruderreaktionsfehler              | Nicht verfügbar    |                                                                                                    | Fortw. |
| Antriebsüberlastung               | Nicht verfügbar    |                                                                                                    | Einzel |
| Hohe Temperatur                   | Nicht verfügbar    |                                                                                                    | Einzel |
| Bypass-/Kupplungsüberlastung      | Nicht verfügbar    |                                                                                                    | Einzel |
| Bypass/Kupplung deaktiviert       | Nicht verfügbar    | Autonilot-Fehler                                                                                                    | Einzel |
| Hohe Antriebsspannung             | Nicht verfügbar    |                                                                                                    | Einzel |
| Geringe Antriebsspannung          | Nicht verfügbar    |                                                                                                    | Einzel |
| Keine aktive Kontrolleinheit      | Nicht verfügbar    |                                                                                                    | Einzel |
| Kein Autopilot-Computer           | Nicht verfügbar    |                                                                                                    | Einzel |
| ACXX-Speicherfehler               | Nicht verfügbar    |                                                                                                    | Einzel |
| RF muss kalibriert werden         | Nicht verfügbar    |                                                                                                    | Einzel |

→ *Taste:* Alarmtyp. Einzel = einzelner Alarmton, Fortw. = kontinuierlicher Alarmton. Bei beiden Alarmtypen wird eine Meldung auf dem Display angezeigt, bis der Alarm bestätigt wurde.

## Ändern der Skala in analogen Displays

Bei einigen analogen Vollbild-Displays wird der analoge Skalenbereich durch Drücken der Pfeiltasten geändert. Wählen Sie den Skalenbereich aus, der für Ihre Umgebung und Anforderungen am besten geeignet ist.

→ Hinweis: Wenn die tatsächlich aufgezeichneten Daten die ausgewählte analoge Skala überschreiten, bleibt die analoge Nadel am höchsten Punkt der Skala stehen. Der tatsächliche Wert kann im digitalen Fenster in der Mitte des Displays abgelesen werden.

Im unten stehenden Beispiel ist der verfügbare Skalenbereich für das auf Meter eingestellte analoge Tiefen-Display abgebildet. Durch Drücken der Pfeiltaste nach oben können Sie durch die verfügbaren analogen Skalen blättern, wobei die angezeigten Bereiche größer werden (von 0-5 m bis 0-200 m). Durch Drücken der Pfeiltaste nach unten blättern Sie in umgekehrter Richtung durch die analogen Skalen (d. h. die angezeigten Bereiche werden kleiner).

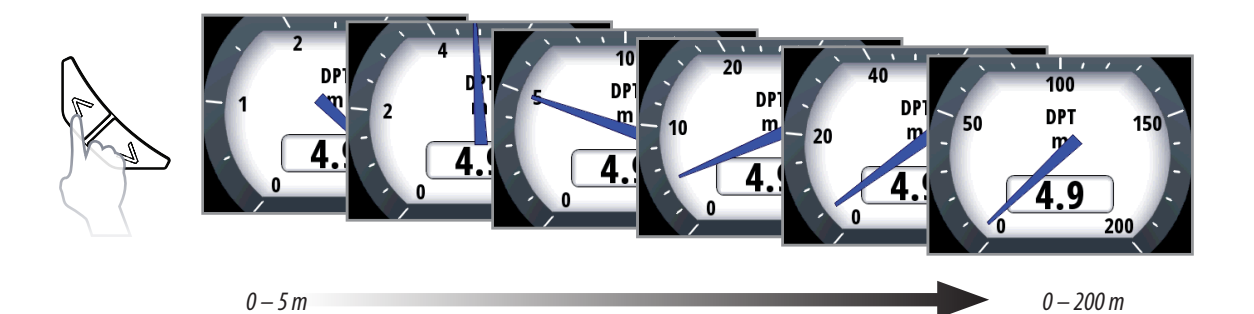

## **Vergrößertes analoges Wind-Display**

Durch die Änderung der analogen Skala eines Windwinkels wechselt das Display zum vergrößerten Windwinkel.

Wahrer Windwinkel

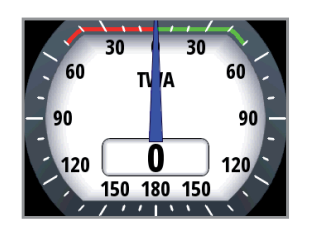

0° – 180° 10°-Schritte Vergrößerter wahrer Windwinkel

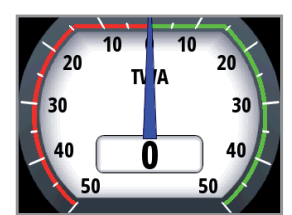

0° – 50° 5°-Schritte

## Analoge Displays für Ruder- und Krängungswinkel

Die analogen Displays für Ruder- und Krängungswinkel haben eine invertierte Skala, bei der die Null unten steht.

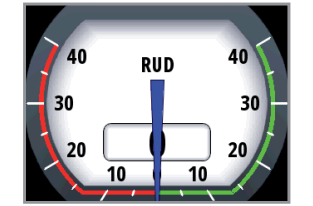

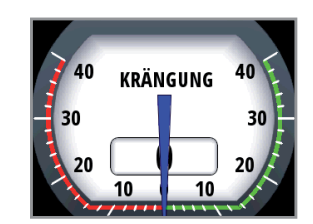

## Wind-Darstellung

Die Wind-Darstellung ist eine Kurve, die einen bestimmten Zeitraum abdeckt und sowohl die wahre Windrichtung (TWD) als auch die wahre Windgeschwindigkeit (TWS) zeigt.

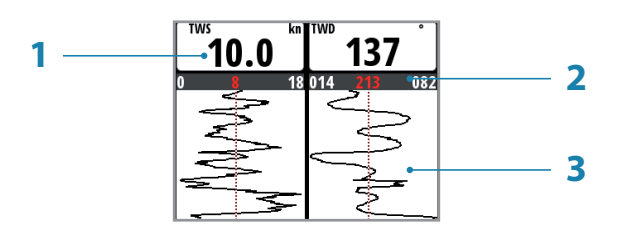

- 1 Wahre Windgeschwindigkeit (TWS)/Wahre Windrichtung (TWD)
- 2 Messung (Gering/Durchschnittlich/Hoch) für den angezeigten Zeitraum
- 3 Kurvendiagramm für die Darstellung der TWS- und TWD-Daten

Wählen Sie einen 10-, 20- oder 30-minütigen Zeitraum aus. Zur Auswahl des gewünschten Zeitraumes verwenden Sie die Pfeiltasten.

10 Minuten

20 Minuten

30 Minuten

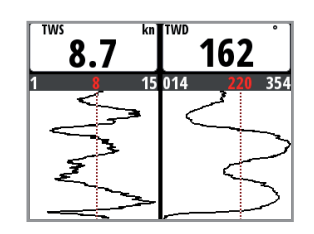

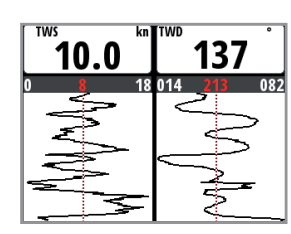

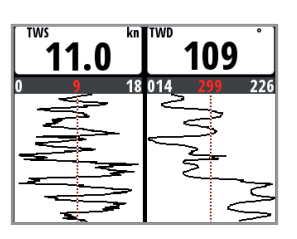

## Unterstützung für HV Display

Jedes kompatible und mit dem Netzwerk verbundene B&G HV Display kann über ein Triton-Display so konfiguriert werden, dass die gewünschten Daten angezeigt werden, z. B. Geschwindigkeit, Tiefe, Windgeschwindigkeit.

- → *Hinweis:* HV Displays, die das Fastnet-Netzwerk verwenden, sind nicht mit Triton kompatibel.
- → Hinweis: Wenn dem Netzwerk ein HV Display hinzugefügt wird, wird standardmäßig die Bootsgeschwindigkeit angezeigt. Ist keine Datenquelle für die Bootsgeschwindigkeit verfügbar, wird im Display "Aus" angezeigt.

#### **Tochter-Anzeigen**

In der unten stehenden Abbildung sehen Sie, wie Sie die Seite zur Auswahl der HV Display-Daten schnell aufrufen können.

| Hauptmenü   | Einstellung         | Liste der Tor                        | hter Anzei |                    |
|-------------|---------------------|--------------------------------------|------------|--------------------|
| Log         | Display-Einstellung | Tochter-Anzeige                      | Instanz    | Datentyp wählen    |
| Alarme      | Tochter-Anzeigen    | 10/10 HV Display                     | 0          | Grue Schiff        |
| Einstellung | Kalibrierung        | 20/20 HV Display<br>30/30 HV Display | 1<br>2     | 🖬 - Andere         |
| Autopilot   | Einheiten           | 40/40 HV Display                     | 3          | Geschw. über Grund |
|             | <b>—</b>            |                                      |            | Schiffsgeschw.     |

→ *Hinweis:* Zur besseren Unterscheidung der Displays in "Liste der Tochter-Anzeigen" legen Sie beim Konfigurieren einer Tochter-Anzeige eine Instanznummer fest.

## **Konfigurieren eines HV Displays**

Wählen Sie im Menü "Geräte-Liste" das zu konfigurierende HV Display aus. Die Gerätedetails für dieses Display werden angezeigt.

| Einstellung             | Erweiterte Einstellunge | Geräte Liste     |                   |                                  |             |
|-------------------------|-------------------------|------------------|-------------------|----------------------------------|-------------|
| Display-Modus           | Ouellen                 |                  |                   | 20/20 HV Display                 |             |
| Bootstyp                | Geräteliste             | 10/10 HV Display | Seriennr.<br>1111 | Hersteller:<br>Software-Version: | B&G<br>V1.0 |
| Erweiterte Einstellunge | Diagnose                | 20/20 HV Display | 1112              | Modell:                          | MV1         |
| Töne                    | Dämpfung                | 30/30 HV Display | 1113              | S/N:                             | 11<br>1112  |
| System                  | Kommastellen            | 40/40 HV Display | 1114              | Instanz:                         | 1           |
|                         |                         | AC00             | 1234              | status:                          | Optionen    |

Wählen Sie die Option "Konfiguriere" aus, um die Display-Einstellungen anzuzeigen.

| 20/20 HV Display                 | Optionen     |                                   |
|----------------------------------|--------------|-----------------------------------|
| Hersteller:<br>Software-Version: | Daten        | 20/20 HV Display                  |
| Modell: Modell:                  | Konfiguriere | Instanz 1<br>Beleusetung Netrusek |
| S/N: 1<br>Instanz:               |              | Weiße Hintergrundbeleuchtung      |
| Status:<br>Option                |              | Daten auswählen                   |

#### **HV Display: Instanz**

Die Display-Instanz ist eine Zahl, die zur besseren Unterscheidung verschiedener Displays festgelegt werden kann. Beispielsweise können Sie für drei Mast-Displays von oben nach unten die Instanznummern 1, 2 und 3 festlegen. Die Display-Instanz ist standardmäßig auf null eingestellt.

#### **HV Display: Beleuchtung**

Die Beleuchtung des Displays. Alle Einheiten mit der gleichen Beleuchtungszone geben die Beleuchtungseinstellungen der anderen Geräte wieder. Die Standardeinstellung ist "Netzwerk".

#### HV Display: Weiße Hintergrundbeleuchtung

Versetzt das HV Display in den Modus "Weiße Hintergrundbeleuchtung".

→ *Hinweis:* Diese Option ist für das 10/10 HV Display nicht verfügbar.

#### HV Display: Daten auswählen

Ermöglicht die Auswahl der Daten, die auf dem ausgewählten HV Display angezeigt werden sollen.

→ *Hinweis:* Diese Einstellung kann auch über das Menü "Tochter-Anzeigen" vorgenommen werden, wie bereits erläutert.

## Einrichtung

## Quellen

Eine Datenquelle kann ein Sensor oder ein Gerät sein, der bzw. das mit dem NMEA2000-Netzwerk verbunden ist und Informationen und Befehle an andere Netzwerkgeräte weiterleitet. In der Regel werden Datenquellen beim ersten Einschalten konfiguriert. Eine Aktualisierung dieser Daten sollte nur erforderlich sein, wenn eine neue Quelle hinzugefügt wird, eine Quelle fehlt (Sensorausfall), eine Quelle aktiviert/deaktiviert wurde oder ein Sensor ersetzt bzw. das Netzwerk zurückgesetzt wurde.

#### Auto-Auswahl

Mit der Option "Auto-Auswahl" wird nach allen Quellen gesucht, die mit dem Instrumentensystem verbunden sind. Wenn für jedes Element mehr als eine Quelle verfügbar ist, trifft das Display die Auswahl automatisch anhand der internen Prioritätsliste.

| Hauptmenü   | Finstellung             |                          |
|-------------|-------------------------|--------------------------|
| log         |                         | Erweiterte Einstellungen |
| Alarme      | Display-Modus           | Quellen •                |
| Saiton      | Bootstyp                | Geräteliste              |
| Seiten      | Erweiterte Einstellunge | Diagnose                 |
| Einstellung | Töne                    |                          |
| Autopilot   | Suctem                  | Dampfung                 |
|             | Jystem                  | Kommastellen             |

- 1: Stellen Sie sicher, dass alle Gerät eingeschaltet sind, zu denen es eine Schnittstelle gibt.
- 2: Drücken Sie die Taste "Enter", um die Auto-Auswahl zu starten.

| Quellen       | Auto-Auswahl                           |              |
|---------------|----------------------------------------|--------------|
| Auto-Auswahl  | Netzwerk                               | Auto-Auswani |
| Kompass       | Auto-Auswahl ist aktiviert             |              |
| Navigation    | Vor dem Start sicherstellen, dass alle | Navigation   |
| Position      | angeschl. Geräte eingeschaltet sind.   | GNS          |
| Scheinb. Wind | start Lostnen                          | AC00 [1234]  |
|               | Losch                                  | Löschen      |

Der Betreiber wird informiert, wenn die Auto-Auswahl abgeschlossen ist.

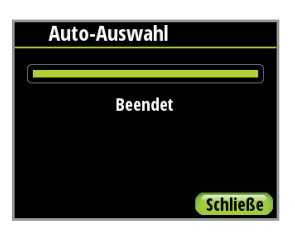

→ *Hinweis:* Wenn mehr als eine Quelle im Netzwerk verfügbar ist, können Sie die bevorzugte Quelle aus dem Menü auswählen. Weitere Informationen finden Sie unter "Manuelle Quellenauswahl".

#### Manuelle Quellenauswahl

Steht für ein Element mehr als eine Quelle zur Verfügung, kann die bevorzugte Quelle manuell ausgewählt werden. Beispielhaft wird in der folgenden Darstellung gezeigt, wie die Kompassquelle geändert wird.

| Erweiterte Einstellunge | Quellen       |                     |
|-------------------------|---------------|---------------------|
| Quellen                 | Auto-Auswahl  | Kompass-Datenquelle |
| Geräteliste             | Kompass       | AC00                |
| Diagnose                | Navigation    |                     |
| Dâmpfung                | Position      |                     |
| Kommastellen            | Scheinb. Wind |                     |

Wählen Sie die bevorzugte Datenquelle. Die ausgewählte Quelle wird durch ein Häkchen im Kontrollkästchen kenntlich gemacht.

#### Geräteliste

Zeigt eine Liste der Geräte an, die mit dem Netzwerk verbunden sind.

| Einstellung             | Emajoitorto Einstellung |                       |           |  |
|-------------------------|-------------------------|-----------------------|-----------|--|
|                         |                         | Geräte-Liste          |           |  |
| Display-Modus           | Quellen                 | Modellbezeichnung     | Seriennr. |  |
| Bootstyp                | Geräteliste             | AC00                  | 1234      |  |
| Erweiterte Einstellunge | Diagnose                | AC12 Autopilot        | 000001#   |  |
| Töne                    | Dämpfung                | AP28 Autopilot contrl | 000001#   |  |
| System                  | bampiang                |                       |           |  |
| system                  | Kommastellen            |                       |           |  |

Wenn Sie ein Gerät aus der Liste auswählen, wird ein Feld mit detaillierten Informationen zu diesem Gerät aufgerufen.

| RC42 Rate compass                |                       |  |
|----------------------------------|-----------------------|--|
| Hersteller:<br>Software-Version: | Simrad<br>1100 120200 |  |
| Modell:<br>Adresse:              | 2                     |  |
| S/N:                             | 000001#               |  |
| Instanz:                         | 1                     |  |
| status.                          | Ontionon              |  |
|                                  | optionen              |  |

Einige Geräte, zum Beispiel der RC42 Rate compass, speichern ihre Konfigurations-, Kalibrierungsund Offsetdaten im eigenen Speicher, nicht im Display-Speicher. Für ein solches Gerät können Sie Dateninformationen prüfen und konfigurieren und es kalibrieren, indem Sie "Optionen" wählen.

#### Daten

In der Datenliste wird der Datentyp angezeigt, den das Gerät überträgt.

#### Konfigurieren

#### Instanz

Geben Sie eine Nummer ein, um zwischen Instanzen des gleichen Gerätes zu differenzieren.

#### Abweichung

Bei bestimmten Geräten können Sie einen Offset-Wert angeben, um die Position des Sensors oder Variationen der Sensordaten auszugleichen.

→ Hinweis: Einige Geräte können noch weiter konfiguriert werden. Wenn ein Gerät weitere Daten überträgt, können diese ebenfalls auf dieser Seite angezeigt werden.

#### Kalibrieren

Nur bei Kompassensoren müssen Sie das Gerät kalibrieren. Wählen Sie "Kalibrierung", und folgen Sie den Anweisungen auf dem Display.

#### Schiffsgeschwindigkeit

Eine Geschwindigkeitskalibrierung ist erforderlich, um mögliche Abweichungen durch die Rumpfform bzw. durch die Paddelrad-Position auszugleichen. Um exakte Geschwindigkeits- und Log-Werte zu erhalten, ist es wichtig, den Paddelrad-Geber zu kalibrieren. Die Geschwindigkeitswerte des Boots können in Knoten, km/h oder mph angezeigt werden. Ihre bevorzugte Messeinheit kann auf der Einheitenseite des Einstellungsmenüs festgelegt werden.

| Hauptmenü   | Finatellung         |                          |
|-------------|---------------------|--------------------------|
|             | Einstellung         | Einheiten                |
| limer       | Display-Einstellung | Tiefe Meter 🗸            |
| Alarme      | Kalibrierung        | Geschwindigkeit Knoten 👻 |
| Seiten      | Finheiten           | Temperatur Celsius 🔻     |
| Einstellung | Sprache             | Windgeschw. Knoten -     |

#### Auto - Kalibrierung mit Referenz zum GPS-SOG-Wert

Diese AutoCal-Funktion nutzt die Geschwindigkeit über Grund (SOG) des GPS und vergleicht während der Dauer der Kalibrierung den SOG-Durchschnittswert mit der Durchschnittsgeschwindigkeit des Boots vom Geschwindigkeitssensor.

| Einstellung        | Kalibrierung   |                  |
|--------------------|----------------|------------------|
|                    | Kalibiter dig  | Kalibrierung     |
| Display-emstellung | Schiffsgeschw. | SOG Referenz     |
| Kalibrierung       | Tiefe          | Sou kererenz     |
| Zeit & Datum       | Wassertemp     | Distanz Referenz |
| Einheiten          | Scheinb. Wind  |                  |
| Sprache            | Kompasskurs    |                  |
|                    |                |                  |

- → *Hinweis:* Diese Kalibrierung sollte bei ruhiger See ohne Windeffekt oder Gezeitenströmung stattfinden.
- 1. Bringen Sie das Boot auf Reisegeschwindigkeit (über 5 Knoten).
- 2. Wählen Sie "Automatisch" auf der Kalibrierungsseite für die Bootsgeschwindigkeit.
- 3. Nach Abschluss der Kalibrierung zeigt die Kalibrierungsskala den angepassten Prozentwert für die Bootsgeschwindigkeit an.

| Kalibrierung     | Kalibrierung der Schiff | Same                                   |                  |
|------------------|-------------------------|----------------------------------------|------------------|
| SOG Referenz     | Geschw. über Grund 7,   | Kalibrierung der                       | Schiffsgew       |
| Distanz Referenz | Schiffsgeschw. 8,       | 0 Geschw. über Grund<br>Schiffsgeschw. | 7,0 kn<br>7,0 kn |
|                  |                         | 87%                                    |                  |
|                  |                         |                                        |                  |
|                  | (Automatisch) OK        | Automatisch                            | ОК               |

#### Verwenden von SOG als Bootsgeschwindigkeit

Wenn die Bootsgeschwindigkeit vom Paddelrad-Sensor nicht abrufbar ist, kann die Geschwindigkeit über Grund von einem GPS-Gerät verwendet werden. SOG wird als Bootsgeschwindigkeit angezeigt und für die Berechnung der wahren Windgeschwindigkeit sowie für das Geschwindigkeits-Log verwendet.

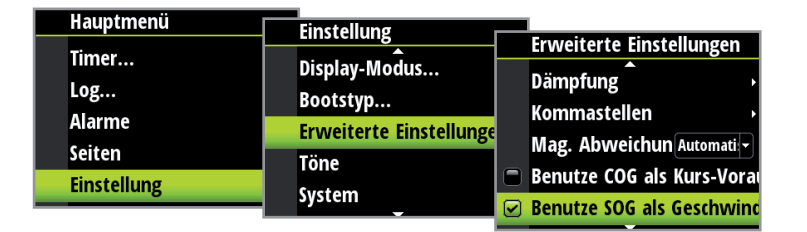

#### Manuelle Einstellung der Bootsgeschwindigkeit

Passen Sie die Bootsgeschwindigkeit manuell an, indem Sie den Schieberegler für die Bootsgeschwindigkeit in Prozentstufen bewegen. Passen Sie den Prozentsatz wie gewünscht nach oben oder unten an. Bestätigen Sie den Wert. Wählen Sie "OK", sobald Sie fertig sind.

| Kalibrierung der Schiff | Kalibrierung der Schiffs |                             |
|-------------------------|--------------------------|-----------------------------|
| Geschw. über Grund 7,   | Coschus über Grund 70    | Kalibrierung der Schiffsgev |
| Schiffsgeschw. 8        | Geschw. uber Grund 7,0   | Geschw. über Grund 7,0 kn   |
| 100%                    | Schiftsgeschw. 7,4       | Schiffsgeschw. 7,4 kn       |
|                         |                          | 93%                         |
| (Automatisch) (OK       | (Automatisch) (OK        | Automatisch OK              |

#### Distanzreferenz

Mit dieser Funktion kann das Log einfach und exakt kalibriert werden. Berechnungen werden vom Display durchgeführt, das die Bootsgeschwindigkeit über eine bekannte Distanz ermittelt. Um die Bootsgeschwindigkeit über die Distanzreferenz zu kalibrieren, müssen Sie mehrere Durchgänge bei konstanter Geschwindigkeit über einen bestimmten Kurs und eine bestimmte Distanz durchführen.

→ *Hinweis:* Um die Auswirkungen von Gezeitenströmungen zu vermeiden, sollten mindestens zwei, besser drei Durchgänge entlang des gemessenen Kurses durchgeführt werden.

#### So wird eine Kalibrierung über die Distanzreferenz durchgeführt

Geben Sie die Distanz, über die Sie die Distanzreferenz berechnen möchten, in Seemeilen ein.

| Einstellung              | Kalibrierung   |                  |                          |
|--------------------------|----------------|------------------|--------------------------|
| ▲<br>Display_Finstellung | Kalibriciulig  | Kalibrierung     | Kalibrierung der Geschw. |
| Valibuierung             | Schiffsgeschw. | SOG Referenz     |                          |
| Kalibrierung             | Tiefe          | Distanz Peferenz | Distanz 1,00 sm          |
| Zeit & Datum             | Wassertemp     | Distanz Kererenz |                          |
| Einheiten                | Scheinb, Wind  |                  | Volistandige Stre(0/3    |
| Sprache                  | Kompasskurs    |                  |                          |
|                          |                |                  |                          |

Starten Sie den Kalibrierungs-Timer, wenn das Boot die festgelegte Startposition für die Distanzreferenzberechnung erreicht.

| Kalibrierung der Geschw. |          |    |
|--------------------------|----------|----|
| Distanz                  | 1,00     | sm |
| Vollständige             | Stre 0/3 |    |
| Laufzeit                 | 0:00:20  |    |
| Stop OK                  |          |    |

#### Distanzreferenzdiagramm

Im Diagramm sind A und B die Markierungen für jeden Durchgang, und X ist die eigentliche Distanz jedes Durchgangs, wie sie von einer geeigneten Karte berechnet wurde.

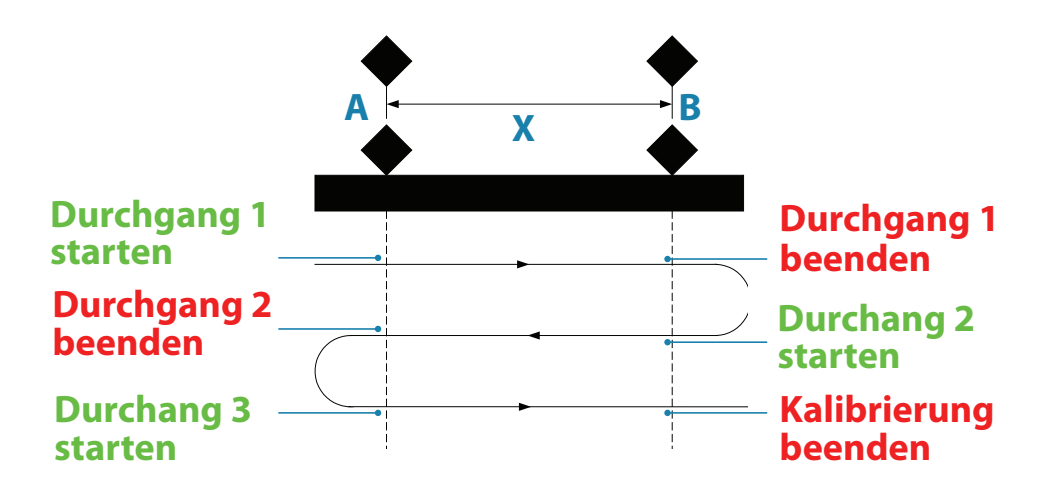

Geben Sie bei jedem Durchgang, wenn das Boot die Punkte A und B erreicht, dem System den Start- (Durchgang starten) bzw. Stoppbefehl (Durchgang beenden), und drücken Sie schließlich zum Beenden der Kalibrierung auf "OK" (Kalibrierungsdurchgänge beenden).

Nachdem der letzte Durchgang abgeschlossen ist und "OK" gewählt wurde, wird eine Warnmeldung angezeigt, in der Sie gefragt werden, ob Sie die aktuelle Kalibrierung durch die neue ersetzen möchten. Wählen Sie "Ja", um die Kalibrierung abzuschließen.

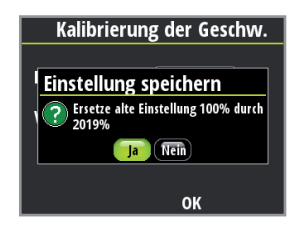

#### Tiefe

Die Installation des Schwingers erfolgt in der Regel durch den Rumpf vor dem Kiel. Es kann ein Offset-Wert festgelegt werden, sodass die Tiefenanzeige sich entweder auf die Wasserlinie oder auf die Kielunterkante bezieht.

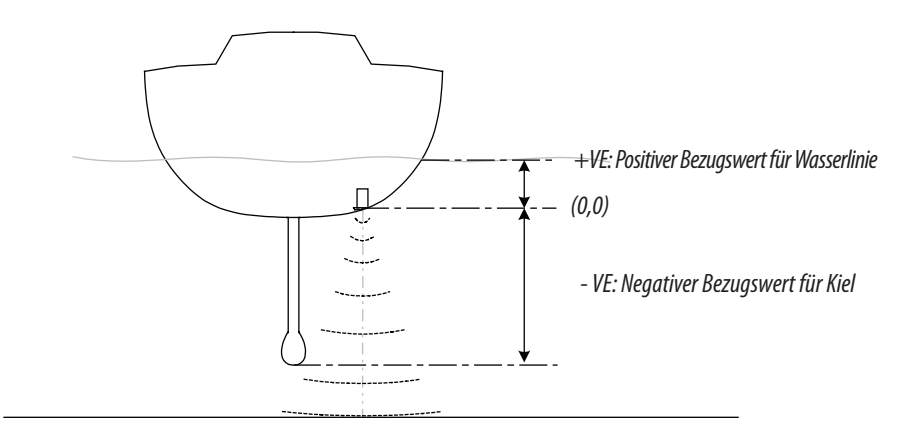

Wird das Tiefen-Offset eingestellt, wird die Tiefe entweder von direkt unterhalb des Kiels oder der Schrauben des Boots oder von der Wasserlinie bis zum Grund angezeigt. So kann die verfügbare Wassertiefe einfacher in Relation zum Tiefgang des Bootes beurteilt werden.

Der eingegebene Offset-Wert sollte dem Abstand zwischen dem Schwinger und dem niedrigsten Teil des Bootes unter der Wasseroberfläche oder dem Abstand zwischen dem Schwinger und der Wasseroberfläche entsprechen.

| Einstellung               | Kalibrierung                | Tiofonabwoichungs         |
|---------------------------|-----------------------------|---------------------------|
| Display-Einstellung       | Schiffsgeschw.              | Therenabweithungs         |
| Kalibrierung              | Tiefe                       |                           |
| Zeit & Datum<br>Einheiten | Wassertemp<br>Scheinb. Wind | Abweichung <u>-1,50</u> m |
| sprache                   | Kompasskurs                 | Bewahren Löschen          |

#### Wassertemperatur

Ist das Boot mit einem geeigneten Temperatursensor ausgestattet, zeigt das System auch die aktuelle Wassertemperatur.

Der eingegebene Offset-Wert sollte die Temperaturangabe des Sensors so anpassen, dass sie der eines geeichten Thermometers entsprechen würde.

#### **Scheinbarer Wind**

Über diese Funktion kann ein Offset-Wert in Grad eingegeben werden, um die mechanische Fehlausrichtung zwischen Masteinheit und Voraus-Mittellinie des Bootes auszugleichen.

Um Ausrichtungsfehler der Mastkopfeinheit zu ermitteln, empfehlen wir die folgende Methode, für die eine Probefahrt erforderlich ist.

Segeln Sie hart am Wind einen Steuerbordkurs, und zeichnen Sie den Windwinkel auf. Führen Sie den gleichen Prozess dann bei einem Backbordkurs durch. Beide Kurse müssen "höchstmöglich" sein. Teilen Sie die Differenz der beiden aufgezeichneten Werte durch zwei, und geben Sie diesen Wert als Windwinkel-Versatz ein.

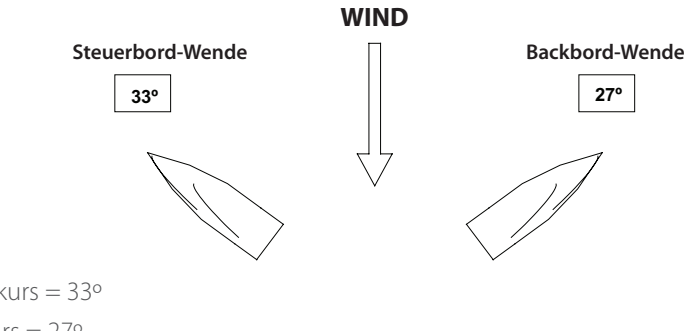

Steuerbordkurs = 33° Backbordkurs = 27° Differenz: 33° - 27° = 6° Versatz: 6°/2 = -3°

Ist der scheinbare Windwinkel auf Steuerbord-Seite größer als der Winkel auf Backbord-Seite, teilen Sie die Differenz durch 2 und geben diesen Wert als negativen Versatz ein. Ist der scheinbare Windwinkel auf Backbord-Seite größer als der Winkel auf Steuerbord-Seite, teilen Sie die Differenz durch 2 und geben diesen Wert als positiven Versatz ein.

#### Kompasskurs

Der Kompass-Offset korrigiert Fehler (Fehlausrichtung) zwischen Kompasssensor und Kurs des Bootes.

Zur korrekten Eingabe eines Kompassversatzes ist der Kurs des Boots als Referenz erforderlich: zum Beispiel ein kalibrierter Kugelkompass.

Der Offset-Wert ist die Differenz zwischen der bekannten Quelle und dem aktuell angezeigten Kurs. Geben Sie diesen Wert in das Kompass-Offset-Feld als positive oder negative Gradzahl bis zu 180° ein.

|                           | Kalibrierung  |                  |  |
|---------------------------|---------------|------------------|--|
| Display-Einstellung       | Schiffsgeschw | - Kompasskurs    |  |
| Kalibrierung              | Tiefe         |                  |  |
| Zeit & Datum<br>Einheiten | Wassertemp    | Abweichung +60 ° |  |
| Sprache                   | Kompasskurs   |                  |  |

#### Verwenden von COG als Kurs

Stehen keine Kursdaten von einem Kompasssensor zur Verfügung, kann die Geschwindigkeit über Grund von einem GPS-Gerät verwendet werden. COG wird als Kurs angezeigt und bei der Berechnung der wahren Windrichtung verwendet.

→ *Hinweis:* Der Autopilot kann nicht unter Verwendung von COG als Kursquelle betrieben werden. COG kann im Stillstand nicht berechnet werden.

## **Zeit und Datum**

Im Zeit- und Datumsmenü können Sie das gewünschte Zeit-/Datumsformat und den Versatz zur Ortszeit einstellen. Wählen Sie anschließend "Bewahren", um Ihre Einstellungen zu speichern und das Menü zu verlassen.

| Hauptmenü   | Finatellung         |                         |
|-------------|---------------------|-------------------------|
|             | Einstellung         | 7eit & Datum            |
| Log         | Display-Einstellung |                         |
| Alarme      | Kalibrierung        | Datum-Format tt/mm/jj 🔽 |
| Seiten      | Zeit & Datum        | Zeit-Format 24 Std. 👻   |
| Einstellung | Einheiten           | Ortezoit                |
| Autopilot   | Sprache             |                         |
|             |                     | Bewahren                |

→ *Hinweis:* Die Ortszeit wird auf Basis der UTC-Angaben eines GPS-Geräts im Netzwerk berechnet.

## **Einheiten**

Legen Sie die Maßeinheit fest, in der Daten angezeigt werden sollen.

| Hauptmenü   | Finstellung         |                          |
|-------------|---------------------|--------------------------|
| log         |                     | Einheiten                |
| Alarme      | Display-Einstellung | Tiefe Meter              |
| Seiten      | Zoit & Datum        | Geschwindigkeit Knoten 👻 |
| Einstellung | Einheiten           | Temperatur Celsius 🝷     |
| Autopilot   | Innetten            | Windgeschw. Knoten 🗸     |
|             | sprache             | Steuerkurs Magnetis(-    |

| Parameter              |      | Optionen              | Standardwert |
|------------------------|------|-----------------------|--------------|
|                        | kt   | Knoten                |              |
| Schiffsgeschwindigkeit | km/h | Kilometer pro Stunde  | kt           |
|                        | mph  | Meilen pro Stunde     |              |
|                        | kt   | Knoten                |              |
| Windgeschwindigkeit    | m/s  | Meter pro Sekunde     | kt           |
|                        | mph  | Meilen pro Stunde     |              |
|                        | sm   | Seemeilen             |              |
| Distanz                | mi   | Meilen                | sm           |
|                        | km   | Kilometer             |              |
|                        | ft   | Fuß                   |              |
| Tiefe                  | m    | Meter                 | ft           |
|                        | fa   | Faden                 |              |
| Vurc                   | ٥M   | Magnetisch            | 014          |
| INUI S                 | ा    | >wahr                 | -101         |
| Tomporatur             | ۰F   | Fahrenheit            | ٥F           |
| remperatur             | °C   | Celsius               | °F           |
| Lautstärke             | gal  | Gallonen              |              |
|                        | L    | Liter                 | yai          |
|                        | Hg   | Zoll Quecksilbersäule |              |
| Druck                  | mb   | Millibar              | mb           |
|                        | hPa  | Hektopascal           |              |

→ *Hinweis:* Ist die magnetische Abweichung nicht über ein GPS-Gerät abrufbar, kann der Versatz manuell eingegeben werden. Weitere Informationen finden Sie unter "Magnetische Abweichung".

Das Gleiche gilt, wenn der Benutzer den magnetischen Kurs ablesen möchte, aber nur den wahren Kurs vom Kompass erhält.
# Sprache

Das Display kann nach Wunsch auf unterschiedliche Sprachen eingestellt werden.

| I a matrix a mili |                     |                   |
|-------------------|---------------------|-------------------|
| наиритени         | Einstellung         |                   |
| Log               |                     | Wähle die Sprache |
| Alarme            | Display-Einstellung | English (US) 🏛    |
| Caiton            | Kalibrierung        | English (UK)      |
| Seiten            | Zeit & Datum        | Français          |
| Einstellung       | Einheiten           | Español           |
| Autopilot         | Sprache             | Deutsch           |
|                   |                     | Italiano 🥃        |

## **Anzeigemodus**

Es gibt drei Funktionsmodi für den Display. Markieren Sie den gewünschten Modus, und drücken Sie zur Auswahl auf "Enter".

#### Nur Instrumentenanzeige

Es werden nur Instrumentendaten angezeigt. Die Datenseite des Autopiloten kann nicht angezeigt werden.

#### Nur Autopilotanzeige

Es werden nur die Daten des Autopiloten angezeigt. Die Datenseiten für die Instrumente können nicht angezeigt werden.

#### Autopilot, wenn aktiv

Die Instrumentendatenseiten werden immer angezeigt, die Autopilotdaten, wenn ein Autopilotsystem installiert und mit dem Netzwerk verbunden ist.

→ *Hinweis:* Die Autopilotseite wird automatisch angezeigt, wen der Autopilot aktiviert ist.

| Hauptmenü   | Einstellung          |                             |
|-------------|----------------------|-----------------------------|
| Log         | Zeit & Datum         | Display-Modus               |
| Seiten      | Einheiten<br>Sprache | Nur Instrumenten-Display    |
| Einstellung | Display-Modus        | Autopilot wenn eingekuppelt |
| Autopilot   | Bootstyp             |                             |

# **Display-Einstellung**

Festlegen der Beleuchtung, Aktivieren des Nachtmodus und Ändern der Beleuchtungsstufe.

| Log Display-Einstellung Display-Einstellung | Hauntmonii  |  |
|---------------------------------------------|-------------|--|
| Log Display-Einstellung                     | паиритепи   |  |
|                                             | Log         |  |
| Alarme Kalibrierung Beleuchtung Netzwerk -  | Alarme      |  |
| Seiten Zeit & Datum Nacht-Modus 🗖           | Seiten      |  |
| Einstellung Einheiten Beleuchtungsstufe     | Einstellung |  |
| Autopilot Sprache                           | Autopilot   |  |

→ *Hinweis:* Wenn Sie die Taste "Enter" für 3 Sekunden gedrückt halten, gelangen Sie direkt zum Bildschirm für die Einrichtung der Beleuchtungsstufe des Displays. Ist die Beleuchtungsstufe auf weniger als 5 eingestellt, erhöht sie sich automatisch auf 5. Verwenden Sie die Pfeiltasten nach oben oder unten, um die gewünschte Stufe einzustellen, und drücken Sie zum Bestätigen auf "Enter".

#### Beleuchtungszone

Die Beleuchtung des Displays. Alle Einheiten mit der gleichen Beleuchtungszone geben die Beleuchtungseinstellungen der anderen Geräte wider. Die Standardeinstellung ist "Netzwerk".

#### Nachtmodus

Umstellen des Displays auf die Nachtfarbpalette. Alle Displays mit der gleichen Beleuchtungszone wechseln ebenfalls in den Nachtmodus.

#### Beleuchtungsstufe

Anpassen der Hintergrundbeleuchtung von der Stufe 1 bis 10.

# Zeige die Graphiken

Es ist möglich bei einigen Seiten die Hintergrund-Graphiken ein- oder auszublenden. Ein Beispiel wird unten gezeigt.

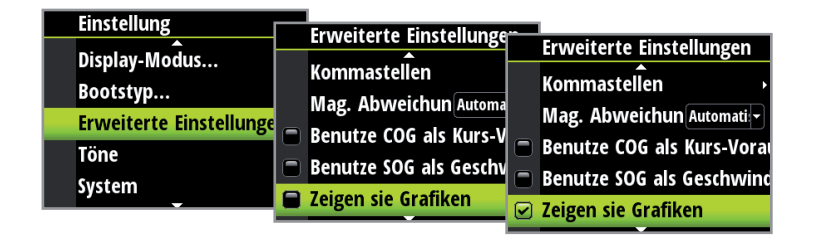

Hintergrund-Graphik "Aus"

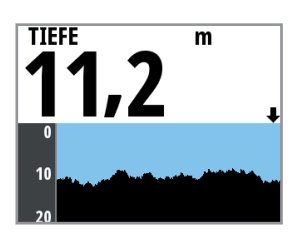

Hintergrund-Graphik "An"

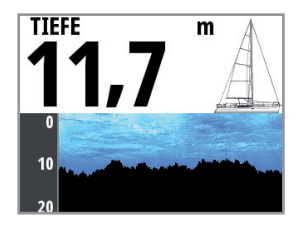

→ Anmerkung: Diese Graphiken können nicht individuell f
ür jede Seite ein- oder ausgeblendet werden.

## Bootstyp

Auswahl des Bootstyps, auf dem das Gerät installiert ist. Wählen Sie abhängig vom Boot entweder "Motorboot" oder "Segelboot".

| Hauptmenü   | Finatallung             |            |
|-------------|-------------------------|------------|
|             | Einstellung             | Rootstyn   |
| Log         | Einheiten               | bootstyp   |
| Alarme      | Sprache                 | Motorboot  |
| Seiten      | Display-Modus           | Segelboot  |
| Einstellung | Bootstyp                | - Constant |
| Autopilot   | Erweiterte Einstellunge |            |

# Dämpfung

Die Dämpfungsrate hat Auswirkungen auf die Aktualisierungsfrequenz der Sensordaten auf dem Display. Je größer der Dämpfungswert, desto gleichmäßiger verläuft die Wertänderung, aber desto geringer ist die Reaktion auf die Datenänderung.

| Hauptmenü   | Finstellung             |                         | _              |   |          |
|-------------|-------------------------|-------------------------|----------------|---|----------|
| Log         | Display-Modus           | Erweiterte Einstellunge | Dämpfung       |   |          |
| Alarme      | Bootstyp                | Quellen                 | Schiffsgeschw. | 4 | -        |
| Seiten      | Erweiterte Einstellunge | Gerateliste             | Wahrer Wind    | 4 | -        |
| Einstellung | Töne                    | Diagnose                | Scheinb. Wind  | 4 |          |
| Autopilot   | System                  | Damptung                | Steuerkurs     | 4 | <b>I</b> |
|             | system                  | Kommastellen            |                |   |          |

# Kommastellen

Die Anzahl der Kommastellen, mit denen Geschwindigkeits- und Wassertemperaturwerte angezeigt werden, ist einstellbar.

Wählen Sie, wie viele Kommastellen für einen bestimmten Datentyp angezeigt werden sollen.

| Hauptmenü   | Einstellung             |                         | _                 |
|-------------|-------------------------|-------------------------|-------------------|
| Log         | Display-Modus           | Erweiterte Einstellunge | Kommastellen      |
| Alarme      | Bootstyp                | Geräteliste             | Geschwindigkeit 1 |
| Seiten      | Erweiterte Einstellunge | Diagnose                | Wassertemp. 1 -   |
| Einstellung | Töne                    | Dampfung                |                   |
| Autopilot   | Sustan                  | Kommastellen            |                   |
|             | Jystem                  | Mag. Abweichun Automa   |                   |

# **Magnetische Abweichung**

Passt an, wie das System die magnetische Abweichung handhabt.

| Hauptmenü   | Einstellung             | Emand to the Pinets House |                           |
|-------------|-------------------------|---------------------------|---------------------------|
| Log         | Display-Modus           |                           | Erweiterte Einstellungen  |
| Alarme      | Bootstyn                | Diagnose                  | Diagnose                  |
| Seiten      | Erweiterte Einstellunge | Dämpfung                  | Dämpfung                  |
| Einstellung | Töne                    | Kommastellen              | Kommastellen Man =0.0     |
| Autopilot   | System                  | Mag. Abweichun Automa     | Mag. Abweichun Automati   |
|             | System                  | 🗖 Benutze COG als Kurs-V  | Benutze COG als Kurs-Vora |

#### Auto

Berechnet die Abweichung abhängig von Position und Uhrzeit automatisch.

#### Manuell

Wenn keine Abweichung verfügbar ist, können Sie hier manuell einen Wert eingeben.

# Töne

Ein- und Ausschalten der Tasten- und Alarmtöne.

| Hauptmenü   | Finstellung             |            |
|-------------|-------------------------|------------|
| Log         |                         | Töne       |
| Alarme      | Display-Modus           | Tastenton  |
| Seiten      | Enwoiterte Einstellunge | 🗹 Alarmton |
| Einstellung | Töne                    |            |
| Autopilot   | System                  |            |
|             | system                  |            |

→ Hinweis: Durch Ausschalten der Alarmtöne werden die Alarme nicht abgeschaltet. Bei Aktivierung eines Alarms wird die Warnmeldung unabhängig davon, ob die Töne ein- oder ausgeschaltet sind, auf dem Display angezeigt.

# **System**

Im Systemmenü stehen drei verschiedene Optionen zum Zurücksetzen des Systems, zum Umschalten des Displays auf den Simulator und zum Abrufen aktueller Software-Informationen zur Verfügung.

| Hauptmenü     | Einstellung                         | System               |
|---------------|-------------------------------------|----------------------|
| Log<br>Alarme | Display-Modus                       | Nezwerk-Rückstellung |
| Seiten        | Bootstyp<br>Erweiterte Einstellunge | Autopilot zurücks.   |
| Einstellung   | Töne                                | Einst. zurücks.      |
| Autopilot     | System                              | Software-Infos       |

#### **Reset-Optionen**

Im Systemmenü stehen unterschiedliche Reset-Optionen zur Verfügung.

→ Hinweis: Immer, wenn eine Reset-Option ausgewählt wird, werden Sie über ein Dialogfeld gefragt, ob Sie das Gerät wirklich zurücksetzen möchten, bevor weitere Schritte ausgeführt werden. Wenn Sie den Reset abbrechen möchten, gelangen Sie über "Nein" zurück zum Systemmenü.

#### Zurücksetzen des Netzwerks

Setzt die Quellenauswahl und alle mit dem Netzwerk verbundenen Displays zurück.

| S    | ystem                | System                                            |                                                                                | _            |          |
|------|----------------------|---------------------------------------------------|--------------------------------------------------------------------------------|--------------|----------|
| N    | lezwerk-Rückstellung | Netwerk-Dückstellung                              | Auto-Auswani                                                                   | Auto-Auswahl |          |
| A    | utopilot zurücks.    | Nezwerk-Rückstellung                              | Netzwerk                                                                       |              |          |
| E    | inst. zurücks.       | Möchten Sie wirklich das Netzwe<br>zurückstellen? | Auto-Auswahl ist aktiviert                                                     | Beendet      |          |
| 🗖 Si | imulator             | Ja Nein                                           | Vor dem Start sicherstellen, dass alle<br>angeschl. Geräte eingeschaltet sind. |              |          |
| S    | oftware-Infos        | Software-Infos                                    | Start Löschen                                                                  |              |          |
|      |                      |                                                   | Lösch                                                                          |              | Schligfo |

#### Zurücksetzen des Autopiloten

Setzt den Autopiloten zurück und stellt die Werkseinstellungen wieder her.

**A** Warnung: Der Autopilot muss kommissioniert werden, damit er einsatzfähig ist. Aktivieren Sie den Autopiloten erst, wenn er kommissioniert und eine Probefahrt durchgeführt wurde.

#### Zurücksetzen auf Werkseinstellung

Setzt den aktuellen Display auf die Standardeinstellungen zurück. Wenn das Gerät neu gestartet wird, sehen Sie den Original-Einrichtungsassistenten und werden aufgefordert, den Display einzurichten.

**A** Warnung: Alle Einstellungen für Instrument und Autopiloten werden auf die Werkseinstellung zurückgesetzt. Der Autopilot muss vor der Verwendung kommissioniert werden.

#### Simulator

Für den Simulator-Modus müssen simulierte Daten zur Anzeige vorhanden sein.

| Hauptmenü   | Einstellung             |                      | -                    |
|-------------|-------------------------|----------------------|----------------------|
| Log         | Display-Modus           | System               | System               |
| Alarme      | Bootstyn                | Nezwerk-Rückstellung | Nezwerk-Rückstellung |
| Seiten      | Frweiterte Finstellunge | Autopilot zurücks.   | Autopilot zurücks.   |
| Einstellung | Töne                    | Einst. zurücks.      | Einst. zurücks.      |
| Autopilot   | System                  | Simulator            | Simulator            |
|             | Jocen                   | Software-Infos       | Software-Infos       |

**A** Warnung: Der Simulationsmodus sollte nicht aktiviert werden, wenn Sie das Instrumentensystem als Navigationshilfe verwenden.

#### Software-Informationen

Zeigt die Software-Version an, die aktuell auf dem Display installiert ist. Drücken Sie "Enter" oder die Taste für die Seitenanzeige, um zurück zum Menü zu gelangen.

| e' ( )]                        |   |                      |                  |
|--------------------------------|---|----------------------|------------------|
| Einstellung                    |   | System               |                  |
|                                | 1 | system               | Software-Infos   |
| Display-Modus                  |   | Nezwerk-Rückstellung |                  |
| Bootstyp                       |   |                      |                  |
| Fuenciation to Financially man |   | Autophot zurucks.    | Seriennr.: WIN32 |
| Erweiterte Einstellung         | 9 | Einst. zurücks.      | Version: 0.6.1   |
| Töne                           |   | Circulator           | BS: 1 79 0       |
|                                |   | Simulator            | 55. 1.15.0       |
| System                         |   | Software-Infos       |                  |
|                                |   |                      |                  |

#### Diagnose

Zeigt eine Übersicht über die Daten, die im Netzwerk übertragen werden. Dazu zählen der Netzwerk-Bus-Status, die Bus-Last als Prozentwert sowie Menge und Typ der Datennachrichten.

| Hauptmenü   | Einstellung               | Erweiterte Einstellunge | Diagnose                                        |                          |
|-------------|---------------------------|-------------------------|-------------------------------------------------|--------------------------|
| Alarme      | Display-Modus<br>Bootstyp | Quellen<br>Geräteliste  | Bus Status<br>RX Überlauf<br>RX Überlauf        | Bus an<br>0<br>0         |
| Einstellung | Töne                      | Diagnose                | RX Fehler<br>TX Fehler<br>Schnelldiagnosefehler | 0<br>0<br>4              |
| Autopilot   | System                    | Kommastellen            | RX Meldungen<br>TX Meldungen<br>Bus Last        | 2737166<br>21536<br>0.0% |

→ *Hinweis:* Wir empfehlen die Verwendung dieses Diagnose-Tools als grundlegende Übersicht über den Netzwerkstatus. Detaillierte Informationen finden Sie in den einzelnen Quelleninformationen, auf die Sie über die Geräteliste zugreifen können.

# Autopilot

# Übersicht

Wenn ein Autopilot-System installiert und mit dem Netzwerk verbunden ist, werden die Autopilotfunktionen auf dem Display angezeigt.

Der Autopilot ist so konzipiert, dass mit minimalen Ruderbewegungen unter allen Seebedingungen ein genauer Kurs gehalten werden kann.

Dank der exakten Steuerung des Autopiloten erreichen Sie Ihr Ziel schneller und effizienter, insbesondere wenn Sie zu einem Wegpunkt navigieren oder einer Route folgen.

Sie können über das Triton-Display auf alle Autopilotfunktionen zugreifen, aber der Pilot Controller muss installiert sein, um die Basisfunktionen des Autopiloten ausführen zu können.

# Bedienung

**A** Warnung: Ein Autopilot ist eine hilfreiche Navigationshilfe, ersetzt aber NIEMALS und unter keinen Umständen einen menschlichen Navigator.

**A** Warnung: Stellen Sie vor der Nutzung sicher, dass der Autopilot korrekt installiert, kommissioniert und kalibriert wurde.

→ Hinweis: Sie können vom Auto- in den Standby-Modus wechseln, indem Sie die Taste "Off" am Pilot Controller drücken.

#### Verwenden Sie die automatische Steuerung in den folgenden Fällen nicht:

- In stark befahrenen Gebieten oder engen Wasserwegen
- Bei schlechten Sichtverhältnissen oder schwerer See
- In Gebieten, wo die Autopilotsteuerung gesetzlich verboten ist

#### Achten Sie bei der Verwendung des Autopiloten auf Folgendes:

- Lassen Sie den Steuerstand nicht unbeaufsichtigt.
- Platzieren Sie keine magnetischen Materialien oder Gegenstände in der Nähe Ihres Kurssensors des Autopilot-Systems.
- Prüfen Sie Kurs und Position des Boots in regelmäßigen Abständen.
- Wechseln Sie immer rechtzeitig in den Standby-Modus, und reduzieren Sie die Geschwindigkeit, um gefährliche Situationen zu vermeiden.

# **Pilot Controller**

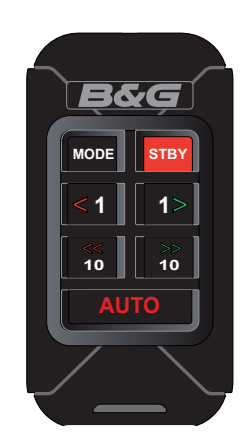

#### Tasten

Der Pilot Controller wird über sieben Tasten gesteuert. Diese Tasten werden zur Bedienung des Autopiloten und zur Anpassung von dessen Parametern verwendet.

## Anschlüsse

Der Pilot Controller verfügt über 1 Netzwerkanschluss auf der Rückseite.

#### Netzwerk

Der Pilot Controller kann an einer beliebigen Stelle mit dem Netzwerk verbunden werden.

| Tasten | Funktion                                                                                                    |
|--------|----------------------------------------------------------------------------------------------------|
| MODE   | Mode: Ändert den Autopilot-Modus.<br>Wenn der Bootstyp des Autopiloten auf "Segelboot" eingestellt und der<br>Auto-Modus aktiviert ist, wird der Autopilot durch Drücken der Taste<br>"Mode" in den Wind-Modus versetzt. Wenn der Autopilot auf einen<br>anderen Bootstyp eingestellt ist und der Auto-Modus aktiviert ist, wird<br>der Autopilot durch Drücken der Taste "Mode" in den NoDrift-Modus<br>versetzt. Bei allen Bootstypen wird der Autopilot, wenn der Auto-Modus<br>aktiviert ist, durch langes Drücken der Taste "Mode" in den Navigations-<br>modus versetzt. Dieser Modus wird erst aktiviert, nachdem der Wechsel<br>auf dem Display bestätigt wurde. |
| STBY   | STBY: Deaktiviert den Autopiloten. Der Autopilot wechselt in den<br>Standby-Modus.                                                                                                    |
| <1     | 1 nach links (< 1): Passt den eingestellten Kurs oder Windwinkel im Non-<br>Follow-Up-Modus (NFU) um 1 Grad nach Backbord an. Bei Betätigung<br>dieser Taste im Standby-Modus wechselt der Autopilot in den Non-<br>Follow-Up-Modus.                                                                                                    |
| 1>     | 1 nach rechts (> 1): Passt den eingestellten Kurs oder Windwinkel im<br>Non-Follow-Up-Modus um 1 Grad nach Steuerbord an. Bei Betätigung<br>dieser Taste im Standby-Modus wechselt der Autopilot in den Non-<br>Follow-Up-Modus.                                                                                                    |
| <10    | 10 nach links (< 10): Passt den eingestellten Kurs oder Windwinkel im<br>Non-Follow-Up-Modus um 10 Grad nach Backbord an. Bei Betätigung<br>dieser Taste im Standby-Modus wechselt der Autopilot in den Non-<br>Follow-Up-Modus.                                                                                                    |
| 10>    | 10 nach rechts (> 10): Passt den eingestellten Kurs oder Windwinkel im<br>Non-Follow-Up-Modus um 10 Grad nach Steuerbord an. Bei Betätigung<br>dieser Taste im Standby-Modus wechselt der Autopilot in den Non-<br>Follow-Up-Modus.                                                                                                    |
| AUTO   | Auto: Aktivieren des Autopiloten/Bestätigen einer Wende/Halse oder einer Änderung des Navigationskurses.                                                                                                    |

# Ein-/Ausschalten des Autopiloten

#### Aktivieren des Autopiloten

Sie können den deaktivierten Autopiloten jederzeit aktivieren, indem Sie die Taste "Auto" drücken. Der Autopilot steuert das Boot auf dem aktuell ausgewählten Kurs.

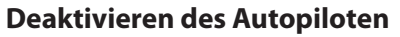

Sie können den aktivierten Autopiloten jederzeit deaktivieren, indem Sie die Taste "STBY" drücken. Der Autopilot wechselt in den Standby-Modus, und Sie müssen die Ruderanlage manuell kontrollieren.

**A** Warnung: Im Standby-Modus wird durch Drücken einer beliebigen Richtungstaste der Autopilot im Non-Follow-Up-Modus gestartet!

# Betriebsmodi des Autopiloten

Nachfolgend finden Sie eine Liste der Autopilot-Modi, die über den Pilot Controller initiiert werden können.

|                          |               | Bootstyp       |                |                                                                                | Fufeudeulishe                                                           |  |
|--------------------------|---------------|----------------|----------------|--------------------------------------------------------------------------------|-------------------------------------------------------------------------|--|
|                          | Modus         | Motor-<br>boot | Segel-<br>boot | Beschreibung                                                                   | Eingabe                                                                 |  |
| STBY                     | Standby       |                |                | Passiver Modus bei<br>manuellem Steuern des<br>Bootes                          |                                                                         |  |
| Αυτο                     | Auto          | 1              |                | Hält das Boot auf dem<br>festgelegten Kurs                                     | Kurs                                                                    |  |
|                          | Auto          | ~              | *              | Bricht eine Wende ab und<br>setzt die Fahrt auf dem Kurs<br>des Kompasses fort | NUIS                                                                    |  |
| MODE                     | Wind          |                | $\checkmark$   | Steuert das Boot so, dass der<br>eingestellten Windwinkel<br>beibehalten wird. | Kurs,<br>Geschwindigkeit,<br>Windwinkel                                 |  |
| MODE                     | NoDrift       | $\checkmark$   |                | Steuert das Boot ohne<br>Strömungsversatz entlang<br>einer geraden Peillinie   | Kurs, Position                                                          |  |
| 3 Sek.<br>drü-<br>cken + | Navigation    | $\checkmark$   | $\checkmark$   | Steuert das Boot zu einem<br>bestimmten Wegpunkt oder<br>entlang einer Route   | Kurs,<br>Geschwindigkeit,<br>Position, Wegpunkt,<br>Routeninformationen |  |
| <b>&lt;</b> 1 1>         | Non-Follow-Up | $\checkmark$   | $\checkmark$   | Steuert das Boot manuell mit<br>dem Pilot Controller                           |                                                                         |  |

STBY

# **Autopilot-Symbole**

Weitere Autopilot-Modi sind möglicherweise über einen kompatiblen Chartplotter verfügbar, der mit dem Netzwerk verbunden ist. Jeder Autopilot-Modus, der über den Chartplotter ausgewählt wird, wird im Display angezeigt. Nachfolgend finden Sie eine Liste von Autopilot-Modi und den entsprechenden Display-Symbolen, auf die Sie über den Pilot Controller zugreifen können.

| Modus-Symbol | Funktion/Modus                 |
|--------------|--------------------------------|
| Wählen       | Standby                        |
| Α            | Auto (Kompass)                 |
| W            | Wind                           |
| Ν            | Navigation                     |
| NFU          | Non-Follow-Up (Servosteuerung) |
| ND           | NoDrift                        |

→ *Hinweis:* Der Autopilot-Modus kann jederzeit über den Controller oder einen kompatiblen Chartplotter, der mit dem Netzwerk verbunden ist, ausgewählt oder geändert werden.

#### Auswählen eines Autopilot-Modus

Drücken Sie die Taste "Auto", um den Autopiloten zu aktivieren. Drücken Sie die Taste "Mode", um in den Wind-Modus oder den Modus "NoDrift" zu wechseln (je nach Bootstyp). Halten Sie die Taste "Mode" gedrückt, um den Navigationsmodus zu aktivieren.

- → Hinweis: Der Wind-Modus kann nur ausgewählt werden, wenn im Autopiloten "Segelboot" als Bootstyp ausgewählt ist.
- → Hinweis: Der Autopilot muss im Auto-Modus aktiviert sein, bevor andere Modi ausgewählt werden können.
- → Hinweis: Drücken Sie die Taste "Auto", um den Auto-Modus zu starten oder eine Wende/Halse bzw. eine Änderung des Navigationskurses zu bestätigen. Drücken Sie die Taste "STBY", um den Autopiloten in den Standby-Modus zu versetzen.

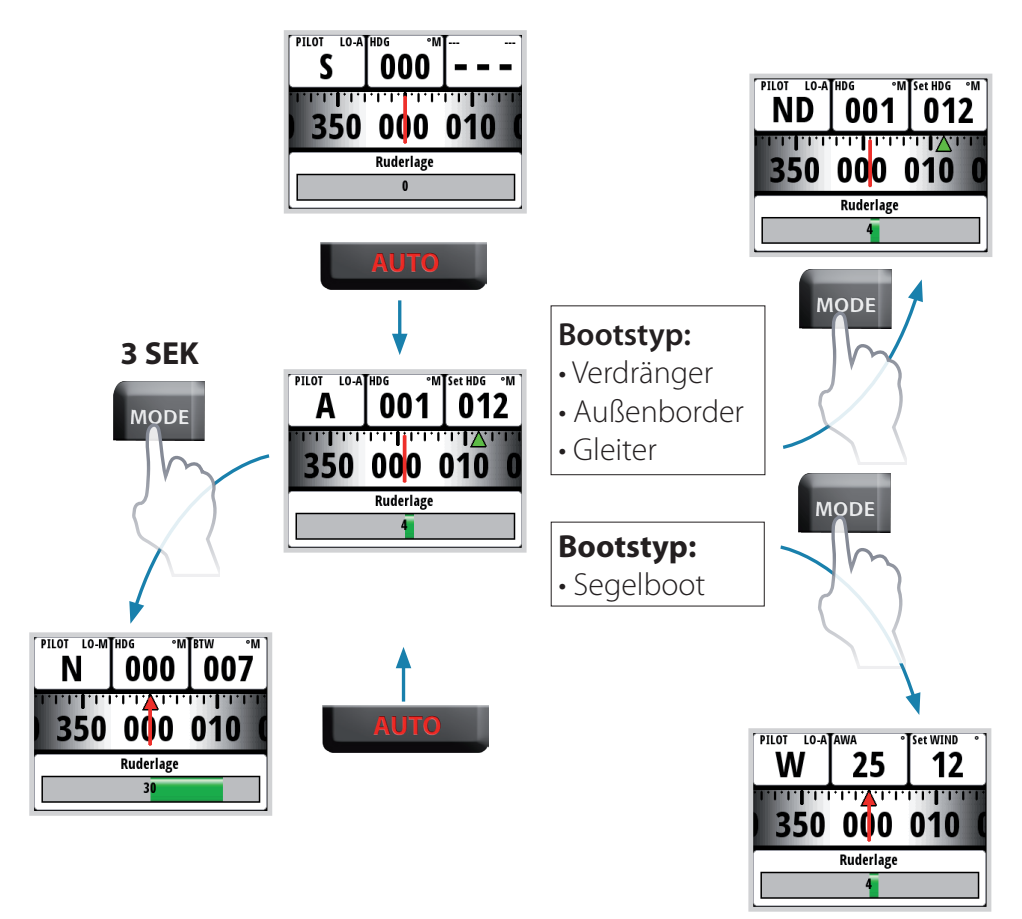

 Hinweis: Das Display wird erst aktualisiert, wenn der Autopilot den neu ausgewählten Modus aktiviert.
 Autopilot] Triton Betriebsanleitung

# Standby-Modus (Manuelle Steuerung der Ruderanlage)

Wenn Sie das Boot manuell steuern, muss sich der Autopilot im Standby-Modus befinden.

Sie können den Autopiloten jederzeit in den Standby-Modus versetzen, indem Sie kurz die Taste "STBY" drücken.

# Auto-Modus (Kompass-Steuerungsmodus)

Wenn die Taste "Auto" gedrückt wird, wählt der Autopilot den aktuellen Kurs-Voraus als zu steuernden Kurs aus. Der Autopilot hält das Boot auf dem vorgegebenen Kurs, bis ein neuer Modus ausgewählt oder ein neuer Kurs mit den Kurstasten festgelegt wird. Sobald ein neuer Kurs vorgegeben wird, peilt das Boot diesen neuen Kurs an und hält diesen Kurs.

→ Hinweis: Der Autopilot hält das Boot auf dem festgelegten Kurs, bis der Modus geändert oder der Autopilot in den Standby-Modus versetzt (deaktiviert) wird.

PILOT LO-ATHDG

A

°M Set HDG \_ N

.ı.**l**.V.ı

012

001

....**.**....

Ruderlage

350 000 010

5

6

7

#### Autopilot – Auto-Seite

STBY

Auf dem Wind-Display werden die folgenden Informationen angezeigt:

1

2

3

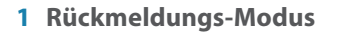

- 2 Autopilot-Modus: A = Auto-Modus
- 3 Kompassanzeige (Kurs)
- **4** Ruderwinkelanzeige
- 5 Festgelegter Kurs (Soll-Kurs)
- 6 Kurs (Ist-Kurs)

k

7 Anzeige für festgelegten Kurs – Grün = Steuerbord/Rot = Backbord

#### Steuerung mit dem Pilot Controller

|     | <1    |      |
|-----|-------|------|
| urs | Backb | ord, |

1°/Tastendruck

STBY

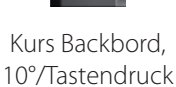

Kurs Steuerbord 10°/Tastendruck

Kurs Steuerbord 1°/Tastendruck

Sie können in den manuellen Modus wechseln, indem Sie die Taste "STBY" drücken.

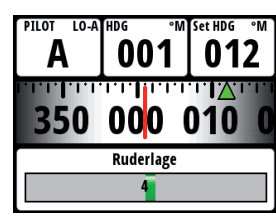

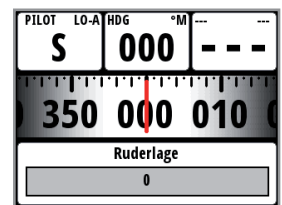

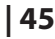

# Wind-Modus

MODE

Wenn der Wind-Modus ausgewählt wird, speichert der Autopilot den aktuellen Windwinkel und passt den Kurs des Bootes daran an.

Zum Auswählen des Wind-Modus den Autopiloten in den Auto-Modus versetzen und dann die Taste "Mode" drücken. Daraufhin wird das Wind-Modus-Symbol (W) im Display angezeigt, und der Wind-Modus wird aktiviert.

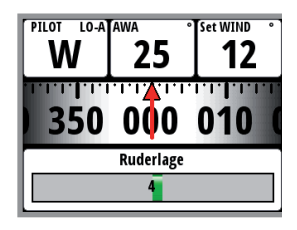

Der Autopilot hält das Boot im festgelegten Windwinkel, bis ein neuer Modus ausgewählt oder ein neuer Windwinkel festgelegt wird.

A Warnung: Im Wind-Modus steuert der Autopilot nach dem scheinbaren oder wahren Windwinkel und nicht nach dem Kompasskurs. Bei einer Windänderung kann es daher vorkommen, dass das Boot einen unerwünschten Kurs fährt.

→ *Hinweis:* Der Wind-Modus ist nur verfügbar, wenn im Autopiloten "Segelboot" als Bootstyp ausgewählt ist.

Vor dem Wechsel in den Wind-Modus sollte das Autopilotsystem im Modus "Auto" laufen und die Eingaben von der Wind-Masteinheit gültig sein.

Wechseln Sie zum Wind-Modus, indem Sie die Taste "Auto" und dann "Mode" drücken, bis oben links im Display ein "W" angezeigt wird.

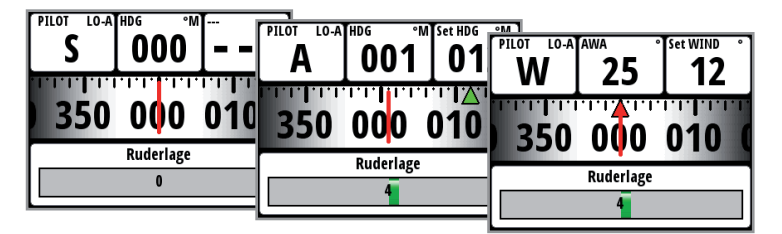

#### Autopilot – Wind-Seite

Auf dem Wind-Display werden die folgenden Informationen angezeigt:

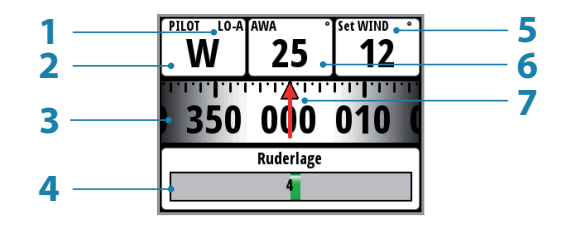

- 1 Rückmeldungs-Modus
- 2 Autopilot-Modus: W = Wind-Modus
- 3 Kompassanzeige (Kurs)
- 4 Ruderwinkelanzeige
- 5 Windwinkel
- 6 Scheinbarer/wahrer Windwinkel (abhängig von Windeinstellung)
- 7 Windwinkel

Der festgelegte Kurs und der Windwinkel werden über Kompasskurs und die Masttoppeinheit eingegeben, wenn der Wind-Modus ausgewählt wird. An diesem Punkt ändert der Autopilot den Kurs, um den Windwinkel beizubehalten, sollte die Windrichtung sich ändern.

→ Hinweis: Wenn die Änderung der Windrichtung eine bestimmte Grenze überschreitet, wird ein Windveränderungsalarm ausgelöst.

#### Wenden und Halsen im Wind-Modus

Wenden und Halsen können im Wind-Modus durchgeführt werden, wenn mit scheinbarem oder wahrem Wind als Referenz gesegelt wird. In beiden Fällen sollte der wahre Windwinkel geringer als 90 Grad sein.

Nach der Wende/Halse wird das Boot auf den festgelegten gegenseitigen Windwinkel ausgerichtet, und es wird ein Fenster zur Bestätigung der Wende im Display angezeigt. Die Geschwindigkeit der Wende/Halse wird während der Wende/Halse über den Kurvengeschwindigkeitsparameter im Menü "Einstellung/Segeln" festgelegt. Bei der Dauer der Wende/Halse wird außerdem die Bootsgeschwindigkeit berücksichtigt, um zu starke Geschwindigkeitsverluste während einer Wende zu verhindern.

Zum Durchführen einer Wende oder Halse im Wind-Modus drücken Sie die beiden 1°-Kurstasten auf dem Pilot Controller gleichzeitig.

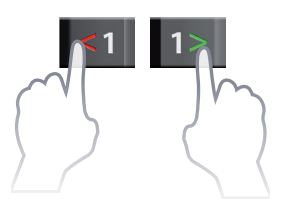

Wenn Sie einen Befehl zur Wende oder Halse eingeben, wird auf dem Display ein Popup-Fenster angezeigt, in dem Sie die Aktion bestätigen müssen.

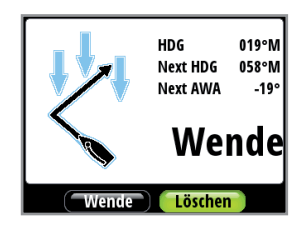

Durch Drücken von "ENTER" auf dem Display oder "AUTO" auf dem Pilot Controller wird die Wende-/Halsenfunktion aktiviert, und das Boot dreht sich auf den neuen Windwinkel.

- → Hinweis: Um die Wende/Halse abzubrechen, drücken Sie die Taste "STBY" am Pilot Controller oder wählen im Display die Option "Löschen". Wenn weder "Wende/Halse" noch "Löschen" ausgewählt wird, schließt sich das Popup-Fenster nach 10 Sekunden, und die Wende/Halse wird nicht ausgeführt.
- → Hinweis: Der Autopilot rechnet vorübergehend 5 Grad nach Norden zur neuen Wende hinzu, damit das Boot an Fahrt gewinnen kann. Nach kurzer Zeit kehrt der Windwinkel zum festgelegten Winkel zurück.

# Modus "NoDrift" (Kein Strömung- und Windversatz)

→ Hinweis: Der Modus "NoDrift" ist nicht verfügbar, wenn das System im Installationsmenü für Segelboote eingerichtet wurde.

Im Modus "NoDrift" wird das Boot entlang eines von der aktuellen Position aus und ohne Zielbestimmung berechneten Kurses in einer vom Benutzer festgelegten Richtung gesteuert. Wenn das Boot wegen Strömung und/ oder Wind vom ursprünglichen Kurs abkommt, folgt es der Kurslinie mit einem Luvwinkel.

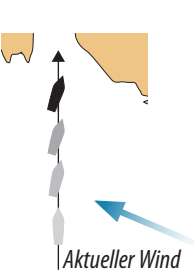

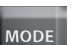

Drücken Sie die Taste "Mode", bis das Symbol "NoDrift" im Modusfeld auf dem Display angezeigt wird.

Der Autopilot verwendet jetzt die Positionsinformationen, um die Cross-Track-Entfernung zu berechnen und

automatisch entlang des berechneten Kurses zu steuern.

→ Hinweis: "NoDrift" kann nicht ausgewählt werden, wenn keine Positions- oder Kursinformationen vorliegen.

Der Autopilot hält das Boot auf diesem Kurs, bis ein neuer Modus ausgewählt wird.

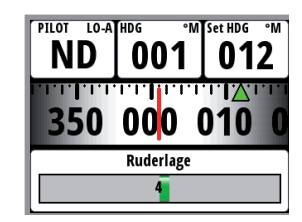

Vor dem Wechsel in den Modus "NoDrift" sollte das Autopilotsystem im Modus "Auto" laufen und die Eingabe vom GPS-Empfänger gültig sein.

| PILOT LO-A HDG °M | PILOT LO-A | <sup>HDG</sup> 001 | 1 Set HDG | PILOT LO-A | ⊪₀ °м<br>001   | Set HDG °M<br>012 |
|-------------------|------------|--------------------|-----------|------------|----------------|-------------------|
| 350 000 010       | 350        | 000                | 010       | 350        | 000            | 010 0             |
| 0                 |            | Ruderlage          |           |            | Ruderlage<br>4 |                   |

#### Autopilot - Seite "NoDrift"

Auf dem No-Drift-Display werden die folgenden Informationen angezeigt:

| 1    | PILOT LO-A | <sup>₩DG</sup> 001. | Set HDG <sup>™</sup> |   |
|------|------------|---------------------|----------------------|---|
| 3    | <b>350</b> | <b>00</b> 0 (       | 010 0                | 7 |
| 4 —— | -          | Ruderlage<br>4      |                      |   |

- 1 Rückmeldungs-Modus
- 2 Autopilot-Modus: ND = Modus "NoDrift"
- 3 Kompassanzeige (Kurs)
- 4 Ruderwinkelanzeige
- **5** Festgelegter Kurs
- 6 Kurs
- 7 Anzeige für festgelegten Kurs Grün = Steuerbord/Rot = Backbord

#### Navigationsmodus (Steuerung zum Wegpunkt)

Um den Navigationsmodus verfügbar zu machen, muss ein kompatibler GPS-Kartenplotter mit dem Netzwerk verbunden werden. Im Navigationsmodus steuert der Autopilot den aktiven Wegpunkt an.

A Warnung: Der Navigationsmodus darf nicht beim Segeln verwendet werden. Kursänderungen können zu unerwarteten Wenden oder Halsen führen!

#### MOD

Drücken Sie ca. 3 Sekunden lang die Taste "Modus", bis die Bestätigung für den Wechsel in den Navigationsmodus auf dem Display angezeigt wird.

→ Hinweis: Wenn der Navigationsmodus ausgewählt wird, wird eine Popup-Nachricht angezeigt. Sie müssen zum Bestätigen der Kursänderung "Ja" wählen, bevor der Navigationsmodus aktiviert wird.

#### Autopilot – Navigationsseite

Auf dem Navigationsdisplay werden die folgenden Informationen angezeigt:

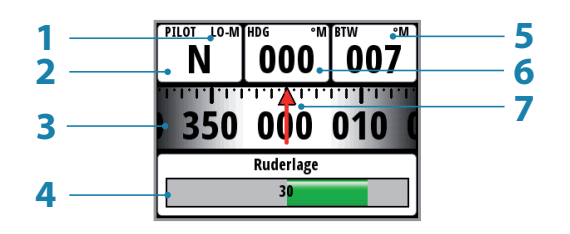

- 1 Rückmeldungs-Modus
- **2** Autopilot-Modus: N = Navigationsmodus
- 3 Kompassanzeige (Kurs)
- 4 Ruderwinkelanzeige
- 5 Peilung zum Wegpunkt (Bearing To Waypoint)
- 6 Kurs
- 7 Peilung zum Wegpunkt (Bearing To Waypoint)

Der Autopilot kann das Boot anhand der Informationen von einem Navigationsgerät (z. B. GPS, Kartenplotter) zu einem bestimmten Wegpunkt oder entlang einer Route steuern. Der Autopilot verwendet die vom Navigator empfangenen Informationen, um das Boot auf einer direkten Kurslinie zu halten und den Zielwegpunkt anzusteuern.

→ Hinweis: Wenn der Autopilot mit einem GPS-Kartenplotter verbunden ist, der keine Nachricht mit einer Peilung zum nächsten Wegpunkt sendet, wird nur nach Cross Track-Fehlern (XTE) gesteuert. In diesem Fall müssen Sie bei jedem Wegpunkt wieder in den Auto-Modus wechseln, den festgelegten Kurs manuell auf eine identische Peilung zum nächsten Wegpunkt festlegen und dann erneut den Navigationsmodus auswählen.

Um eine zufriedenstellende Navigationssteuerung zu erreichen, müssen folgende Punkte erfüllt sein, bevor der Navigationsmodus aufgerufen wird:

- Die Steuerung über den Autopiloten muss ausreichend getestet und bestimmt worden sein.
- Das Navigationsgerät (GPS, Kartenplotter) muss ordnungsgemäß funktionieren und eine angemessene Satellitenabdeckung haben.
- Mindestens ein Wegpunkt muss eingegeben und als aktiver Wegpunkt ausgewählt sein.
- → Hinweis: Die Datenquelle des Systems beim Betrieb im Navigationsmodus ist die Navigationsquelle. In der Regel ist sie identisch mit der Positionsquelle (GPS/Chartplotter).
- → *Hinweis:* Die Navigationssteuerung darf nur in offenen Gewässern verwendet werden.
- → *Hinweis:* Wird der Navigationsmodus ausgewählt, behält der Pilot zunächst den aktuellen Kurs bei und fordert den Benutzer auf, die Kursänderung zum Zielwegpunkt zu bestätigen.

Drücken Sie "Auto", und halten Sie dann die Taste "Mode" gedrückt, bis der Navigationsmodus ausgewählt ist.

| S DOO       | PILOT LO-A | <sup>HDG</sup> °M | Set HDG | °м<br>Pilot lo-м<br>N | но <sub>с °М</sub> | <sup>₿™</sup> °M |
|-------------|------------|-------------------|---------|-----------------------|--------------------|------------------|
| 350 000 010 | 350        | 000               | 010     | 350                   | 000                | 010 (            |
|             |            | Ruderlage         |         |                       | Ruderlage<br>30    |                  |

#### AUTO

Auf dem Eingabedisplay werden der Name des Zielwegpunktes, die neue Peilung zum Zielwegpunkt und die Kursänderung vom letzten Wegpunkt zum Zielwegpunkt angezeigt.

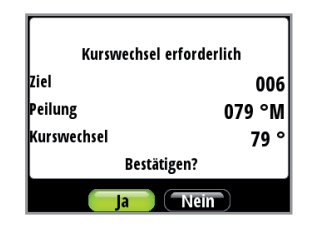

- → Hinweis: Wenn nur ein Wegpunkt eingegeben wurde, verläuft die Peilung von der Position des Boots zum Zielwegpunkt.
- → Hinweis: Bei Cross Track-Fehlern hängt die Anzahl der angezeigten Dezimalstellen von der Ausgabe des GPS/Chartplotters ab. Drei Dezimalstellen sorgen für eine genauere Kurseinhaltung.

Bei Betrieb des Autopiloten im Navigationsmodus zur Steuerung entlang einer Route steuert der Autopilot zum nächsten Wegpunkt auf der Route, sobald Sie die Eingabeaufforderung für die Navigation bestätigt haben. Wenn Sie am nächsten Wegpunkt ankommen, gibt das System eine Audio-Warnung aus, zeigt einen Alarmbildschirm mit den neuen Kursinformationen an und ändert den Kurs automatisch zur neuen Teilstrecke.

#### Alarmmeldung

Eine Alarmmeldung warnt Sie, dass die Kursänderung größer ist als 10°. Drücken Sie "Enter", um die Kursänderung zu bestätigen.

→ Hinweis: Wenn die erforderliche Kursänderung größer ist als die Änderungsgrenze (standardmäßig 10°), müssen Sie bestätigen, dass die bevorstehende Kursänderung akzeptabel ist. Dies ist eine Sicherheitsfunktion. Informationen zum Ändern dieser Einstellung finden Sie unter "Navigations-Änderungsgrenze".

#### **Non-Follow-Up-Modus**

Im Standby-Modus wird durch Drücken der Backbord- oder Steuerbord-Tasten das Ruder in den gewünschten Winkel bewegt, und der Autopilot-Modus wechselt zu Non-Follow-Up. Der Non-Follow-Up-Modus dient zur manuellen Steuerung der Ruderlage über den Autopilot-Controller.

→ Hinweis: Der Autopilot bleibt im Non-Follow-Up-Modus, bis er durch Drücken von "STBY" deaktiviert oder ein neuer Modus ausgewählt wird.

#### Autopilot – Non-Follow-Up-Seite

Das Non-Follow-Up-Display enthält die folgenden Informationen:

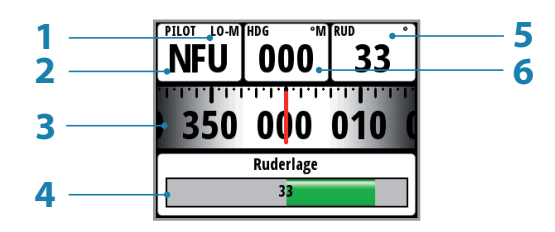

- 1 Rückmeldungs-Modus
- 2 Autopilot-Modus: NFU = Non-Follow-Up-Modus
- 3 Kompassanzeige (Kurs)
- 4 Ruderwinkelanzeige
- **5** Ruderwinkel
- 6 Kurs

# Autopiloteinstellungen

# 4

# Installationsmenü

**A** Warnung: Die Installationseinstellungen müssen bei der Kommissionierung des Autopilotsystems durchgeführt werden. Wird diese nicht korrekt ausgeführt, arbeitet der Autopilot ggf. nicht korrekt. Auf das Installationsmenü kann nur im Standby-Modus zugegriffen werden.

| Hauptmenü   | Autopilot              |                    |
|-------------|------------------------|--------------------|
| Log         | Automilet Düelmeeldure | Installation       |
| Alarme      |                        | Inbetriebnahme 🛛 🔸 |
| Seiten      |                        | Ruderantrieb       |
| Einstellung | Automatische Steuerun  | Zurücksetzen       |
| Autopilot   | Installation           |                    |

- → *Hinweis:* Einige wichtige Punkte zu den Installationseinstellungen:
- Bei Auslieferung und JEDES MAL, WENN DER AUTOPILOT ZURÜCKGESETZT WIRD, sind alle Einstellungen auf die Werkseinstellung (Standardwerte) gesetzt. Die automatische Eingabeaufforderung für die Schnittstellen wird angezeigt, und es muss ein komplettes System-Set-Up durchgeführt werden!
- Die Einstellungen für die Probefahrt sind abhängig von der erfolgreichen Durchführung der Hafen-Einstellungen.
- → *Hinweis:* Wenn Sie die Autopilot-Seite wählen und der Autopilot nicht kommissioniert wurde, können Sie direkt zur Inbetriebnahme wechseln, indem Sie "Einstellung" wählen.

|                          | Im Hafen         |               |
|--------------------------|------------------|---------------|
|                          | Bootstyp         | Segelboot 🔻 🗖 |
| Pilot-Setup erforderlich | Stromvers. (V)   | 12 -          |
|                          | Kalibr. Ruderlag | gerückgeber   |
|                          | Rudert           | est           |
| Einstellung              |                  | Schließe      |

# Inbetriebnahme

Bevor der Autopilot betriebsbereit ist und genutzt werden kann, müssen Sie ihn kommissionieren und alle Hafeneinstellungen vornehmen.

| Autopilot             | Installation   |                |  |
|-----------------------|----------------|----------------|--|
| Autopilot Rückmeldun  | Inbetriebnahme | Inbetriebnahme |  |
| Seegangsenttrüb Aus   | Ruderantrieb   | Im Haren       |  |
| Segeln                | Zurücksetzen   | Seeerprobung   |  |
| Automatische Steuerur |                |                |  |
| Installation          |                |                |  |
|                       |                |                |  |

# Im Hafen

Die Hafeneinstellungen werden über den Kommissionierungsdialog gestartet. Abgeschlossene Einstellungen werden mit einem Häkchen versehen.

| Installation   |                |                              |  |  |
|----------------|----------------|------------------------------|--|--|
|                | Inbetriebnahme | Im Hafan                     |  |  |
| Inbetriebnahme | Im Hafen       |                              |  |  |
| Ruderantrieb   | Seeerprohung   | Bootstyp Segelboot 👻 🔽       |  |  |
| Zurücksetzen   | seccipiosang   | Stromvers. (V) 12 🔻          |  |  |
|                |                | Kalibr. Ruderlagerückgeber 🗹 |  |  |
|                |                | Rudertest                    |  |  |
|                |                | Schließe                     |  |  |

Die folgenden Menüelemente sind im Installationsmenü verfügbar und können dort eingerichtet werden:

- Bootstyp
- Ruderlagerückgeber
- Stromversorgung d. Antriebes
- Antrieb eingekuppelt
- Rudertest
- Tiefenkalibrierung
- Min. Windwinkel
- Nav.-Änderungsgrenze

#### Bootstyp

Der gewählte Bootstyp hat Einfluss auf die Steuerungsparameter und die verfügbaren Funktionen im Autopilot-System. Die verfügbaren Optionen sind: Gleiter, Verdrängung, Segelboot und Außenborder.

→ *Hinweis:* Der Wind-Modus ist nur verfügbar, wenn der Bootstyp auf "Segelboot" eingestellt wurde.

#### Stromversorgung (V)

Stellt die Stromversorgung auf 12 oder 24 V.

#### Ruderlagerückgeber kalibrieren

Stellen Sie sicher, dass das Gerät wie in den Anweisungen im Installationshandbuch AC12/42 beschrieben installiert und ausgerichtet wurde. Die korrekte Kalibrierung des Ruderlagerückgebers ist wichtig, um die wahre Bewegung des Ruders und den aktuellen Ruderwinkel zu messen und richtig darzustellen.

| Installation                 | Inbetriebnahme | Im Hafen                                    |                              |
|------------------------------|----------------|---------------------------------------------|------------------------------|
| Inbetriebnahme               | Im Hafen       |                                             | Kalibr. Ruderlagerückgeber   |
| Ruderantrieb<br>Zurücksetzen | Seeerprobung   | Bootstyp Segelboot v<br>Stromvers. (V) 12 v | Ruder auf max. STBD          |
|                              |                | Kalibr. Ruderlagerückgeber                  | 44 ruderlage<br>1 1 1 1 1 44 |
|                              |                | Schlie                                      | Löschen Nächste              |

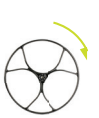

#### Max. Steuerbord

- Bewegen Sie die Ruderanlage manuell nach hart Steuerbord bis zum mechanischen Anschlag.
- Der "Max. Steuerbordwinkel" ist der vom Ruderlagerückgeber abgelesene Winkel vor der Anpassung.
- Wenn der tatsächliche Ruderwinkel vom angezeigten Winkel abweicht, korrigieren Sie die Anzeige mithilfe der Tasten nach oben/nach unten.
- Bestätigen Sie die Kalibrierung des Ruderlagerückgebers, indem Sie "Nächste" wählen.

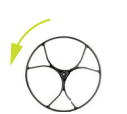

#### Max. Backbord

- Bewegen Sie die Ruderanlage manuell nach hart Backbord bis zum mechanischen Anschlag.
- Passen Sie den angezeigten Winkel wie beim Steuerbord-Ruder an.
- Bestätigen Sie die Kalibrierung des Ruderlagerückgebers, indem Sie "Nächste" wählen.
- → Hinweis: Viele Boote haben einen Standardruderwinkel von ±45° (90° hart nach Hart). Wenn Sie den angezeigten Winkel nicht anpassen, sollten Sie daher dennoch die Anzeige markieren und bestätigen. Dies ist erforderlich, damit das Ruder nicht an den Endanschlägen anschlägt.

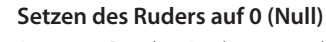

Bringen Sie das Ruder mittschiffs, und bestätigen Sie. So wird eine fehlerhafte Anzeige durch eine Fehlausrichtung des Ruderlagerückgebers korrigiert.

# Rudertest

→ *Hinweis:* Wenn das Boot mit einer Servounterstützung ausgestattet ist, muss dieser Antrieb oder Motor vor dem Test eingeschaltet werden.

**A** Warnung: Berühren Sie das Steuerrad NICHT, und versuchen Sie nicht, während des Tests darauf einzuwirken!

Zentrieren Sie das Ruder manuell, bevor Sie den Test starten.

| Installation   | Inbetriebnahme   |                            | _                |
|----------------|------------------|----------------------------|------------------|
| Inhetriebnahme | Insecticonaritie | Im Hafen                   | Rudertest        |
| Inbetrebhanne  | Im Hafen         | Bootstup Cogelhoot -       |                  |
| Ruderantrieb   | Seeerprobung     | Bootstyp                   | Ruder zentrieren |
| Zurücksetzen   |                  | Stromvers. (V) 12 -        |                  |
|                |                  | Kalibr. Ruderlagerückgeber |                  |
|                |                  | Rudertest                  | Ruderlage        |
|                |                  | Schlie                     | Start            |

Nach einigen Sekunden gibt der Computer des Autopiloten eine Reihe von Backbord- und Steuerbord-Ruderbefehlen aus und verifiziert die korrekte Ruderrichtung automatisch.

Die Mindestleistung für den Antrieb des Ruders wird ermittelt, und die Rudergeschwindigkeit wird gesenkt, wenn die maximal bevorzugte Geschwindigkeit (8°/s) für den Autopilot-Betrieb überschritten wird.

Der Rudertest wird durch die Anzeige "Rev. Motor vollständig" oder "Magnetventile vollständig" oder "Fehlgeschlagen", abgeschlossen. Wird "Fehlgeschlagen" angezeigt, prüfen Sie, ob die elektrischen Verbindungen korrekt sind.

Weitere Informationen finden Sie unter "Alarme".

# Ruderantrieb

Stellen Sie sicher, dass die Ruderinformationen korrekt eingestellt sind, bevor Sie mit den Hafeneinstellungen fortfahren.

| Autopilot                  | Installation   |                                |
|----------------------------|----------------|--------------------------------|
| And an Hat Billing all has | Installation   | Ruderantrieb                   |
| Autopilot Ruckmeldung      | Inbetriebnahme | Stromvers. (V) 12 🔽            |
| Seegangsenttrub Aus        | Ruderantrieb   | Antrieb eingekuppel Kupplung 🔽 |
| Segeln                     | Zurücksetzen   | Motorleistung 100%             |
| Automatische Steuerur      |                | Ruder-Gierlose Automatisch -   |
| Installation               |                | Manuelle Gierlose              |
|                            |                | Bewahren                       |

#### Stromversorgung (V)

Stellen Sie die Stromversorgung auf den im Boot installierten Typ ein – 12 oder 24 V.

#### Antrieb eingekuppelt

"Antrieb eingekuppelt" hat die folgenden Einstellungen: "Auto" und "Kupplung".

#### Kupplung:

Dies ist die Standardeinstellung, mit der Sie im Standby-Modus das Boot über die Ruderanlage steuern können. Wenn "Auto" ausgewählt ist, wird auf der Antriebseinheit eine Kupplung aktiviert, die die Steuerung ausschaltet.

#### Auto:

Die Einstellung wurde für die zukünftige Nutzung implementiert. Verwenden Sie immer die Einstellung "Kupplung" (Standard).

#### Motorleistung

Die Motorleistung (als Prozentsatz dargestellt) ist die verfügbare Leistung, die erforderlich ist, um bei der automatischen Steuerung die korrekte Rudergeschwindigkeit zu erzielen (im NFU-Modus wird die maximale Geschwindigkeit genutzt). Mit dieser Einstellung können Sie die Rudergeschwindigkeit auf einen anderen als den automatisch im Rudertest festgelegten Wert einstellen.

#### **Ruder-Gierlose**

Die Ruder-Gierlose-Funktion ist ein adaptiver Prozess und wird ständig aktualisiert. Sie verhindert ein Pendeln des Ruders, und die adaptive Funktion optimiert die Ruder-Gierlose des Boots sowie die Last, die auf das Ruder einwirkt.

| Autopilot             |                |                                |
|-----------------------|----------------|--------------------------------|
| Autopilot             | Installation   | Duderantrich                   |
| Autonilot Rückmeldung |                | Ruderantrieb                   |
| Autophot Raterineraan | Inbetriebnahme | Fingangssnannung (12           |
| Seegangsenttrüb Aus   | Puderantrich   |                                |
| fa lu                 | Ruderantifeb   | Antrieb eingekuppel Kupplung 👻 |
| segein                | Zurücksetzen   | Motorleistung 100%             |
| Automatische Steuerur |                | Ruder-Gierlose Automatisch     |
|                       |                |                                |
| Installation          |                | Manuelle Gierlose              |
|                       |                | Bewahren Cöschen               |

Wenn die automatische Einstellung aufgrund einer großen Trägheit des Steuerrads nicht korrekt funktioniert, kann sie manuell angepasst werden.

Ermitteln Sie den niedrigsten möglichen Wert, bei dem durchgängiges Pendeln des Ruders vermieden wird. Ein großer Unempfindlichkeitsbereich führt zu einer ungenauen Steuerung. Es wird empfohlen, die Ruderstabilität im Auto-Modus zu prüfen, wenn sich das Boot bewegt, sodass Druck auf das Ruder ausgeübt wird.

# Seeerprobung

Nach Abschluss der Autopilot-Kalibrierung und Festlegen aller Einstellungen im Installationsmenü müssen Sie abschließend eine Seeerprobung durchführen.

| Autonilat             |                |                          |
|-----------------------|----------------|--------------------------|
| Autophot              | Installation   |                          |
|                       | Installation   | Inbetriebnahme           |
| Autopilot Ruckmeldung | Inbetriebnahme |                          |
| Seegangsenttrijh Aus  | moetreonume    | Im Hafen                 |
| Seegangsenttrub Aus   | Ruderantrieb   | Community and the second |
| Segeln                |                | seeerprobung             |
|                       | Zurucksetzen   |                          |
| Automatische Steuerur |                |                          |
| To shall a bin o      |                |                          |
| Installation          |                |                          |
|                       |                |                          |

- → Hinweis: Die Seeerprobung muss immer in offenen Gewässern in sicherer Entfernung von jeglichem Schiffsverkehr erfolgen.
  - Steuern Sie das Boot auf allen Kursen im Auto-Modus.
  - Beginnen Sie mit geringer und mittlerer Geschwindigkeit, um sich mit der Reaktion des Autopiloten vertraut zu machen.
  - Prüfen Sie den Hi/Lo-Übergang und die Auswirkungen der Lo- und Hi-Parametereinstellungen.
  - Prüfen Sie die Rückgabewirkung, und nehmen Sie Anpassungen vor.
  - Geben Sie in jedes angeschlossene und verbundene Navigationsgerät Wegpunkte ein, und stellen Sie sicher, dass der Autopilot nach jeder Navigationsquelle im Navigationsmodus steuert.
  - Handelt es sich bei dem Boot um ein Segelboot, verwenden Sie den Wind-Modus, und aktivieren Sie den Autopiloten bei unterschiedlichen Windwinkeln.
  - Wirkt die Ruderrückgabe während der Probefahrt aggressiv, können Sie die Rudergeschwindigkeit verringern, um eine sanftere Steuerung einzustellen. Bei einem Segelboot kann bei Lee-Wind eine hohe Rudergeschwindigkeit wünschenswert sein.
  - Die Höchstleistung des Motors kann dementsprechend angepasst werden. Führen Sie nie Anpassungen in Schritten von mehr als 10 % in Bezug auf die während des automatischen Rudertests festgelegte Anzeige durch. Führen Sie nach der Anpassung immer eine neue Feinabstimmung durch.

#### Übergangsgeschwindigkeit

Die Übergangsgeschwindigkeit ist die Geschwindigkeit, bei der Autopilot den festgelegten Steuerparameter von Hi- auf Lo-Parameter ändert oder umgekehrt.

→ *Hinweis:* Die Standardeinstellung für die Übergangsgeschwindigkeit ist 6 Knoten.

Bei Motorbooten wird empfohlen, die Übergangsgeschwindigkeit auf den Wert festzulegen, bei dem der Rumpf zu gleiten beginnt bzw. bei der Sie von geringer auf Fahrgeschwindigkeit wechseln.

Bei Segelbooten sollte die Übergangsgeschwindigkeit auf 3-4 Knoten festgelegt werden, damit das Boot bei Wenden optimal reagiert.

Die Geschwindigkeit für den automatischen Übergang wird mit der folgenden Priorität ermittelt:

- 1. Geschwindigkeit durch Wasser von der Geschwindigkeits-Log-Quelle.
- 2. Geschwindigkeit über Grund (SOG) vom GPS/Chartplotter.

| Hauntmenii  |                           |                       |                                 |
|-------------|---------------------------|-----------------------|---------------------------------|
| наиришени   | Autopilot r               |                       |                                 |
| Log         | Antonillet Dürlum eldem e | Automatische Steuerun | Automatische Steuerung          |
| Alarme      | Autopilot Ruckmeldung     | Übergangs-Geschw      | Übergen er Constant (km)        |
| Altarifie   | Seegangsenttrüb Aus       | Hoch                  | Obergangs-Geschw. (kh)          |
| Seiten      | Segeln                    |                       | 6                               |
| Einstellung | Automatische Steuerun     | Niedrig               | Geschw. der automatischen Verän |
| Autonilot   | Automatistic steateran    | Min. Ruder            |                                 |
| Ацторнот    | Installation              | Min Minkeyinkel CTRD  |                                 |
|             |                           |                       | Bewahren                        |

#### **Auto-Abstimmung**

Mit der Funktion "Auto-Abstimmung" werden die wichtigsten Steuerungsparameter (Ruder und Gegenruder) mithilfe mehrerer S-Kurven automatisch eingestellt. Die Maßstabsfaktoren der Parameter werden im Rahmen der Bootstypauswahl im Menü "Im Hafen" ebenfalls automatisch eingestellt.

| Autopilot             | Installation   | Inhetriehnahme |                     |
|-----------------------|----------------|----------------|---------------------|
| Autopilot Rückmeldung | Inbetriebnahme | Im Hafen       | Seeerprobung        |
| Segeln                | Ruderantrieb   | Seeerprobung   | Übergangs-Geschw. 6 |
| Automatische Steuerur | Zurucksetzen   |                | Auto-Abstimmung     |
| Installation          |                |                |                     |
|                       |                |                | Schließe            |

Während des automatischen Einstellungsprozesses wird zudem die in der Hafeneinstellung vorgenommene Nullausrichtung des Ruders verifiziert/angepasst. Die Auto-Abstimmung ist für die Funktionsfähigkeit des Autopiloten nicht erforderlich, da sie auf Steuerungsparameter voreingestellt ist, mit denen die meisten Boote von ca. 9 bis 12 Metern Länge gesteuert werden können.

Die Geschwindigkeit während der Auto-Abstimmung sollte 10 Knoten nicht überschreiten. Die Auto-Abstimmung sollte unter ruhigen oder mittleren Seeverhältnissen durchgeführt werden. Verwenden Sie für Verdrängerboote eine Geschwindigkeit von etwa der Hälfte der normalen Fahrgeschwindigkeit (d. h. bei einer Fahrgeschwindigkeit von 10 Knoten sollte die Auto-Abstimmung bei ca. 5 Knoten durchgeführt werden).

Wählen Sie "Auto-Abstimmung", um den Vorgang zu starten. Wählen Sie "Ja", um die Auto-Abstimmung zu bestätigen.

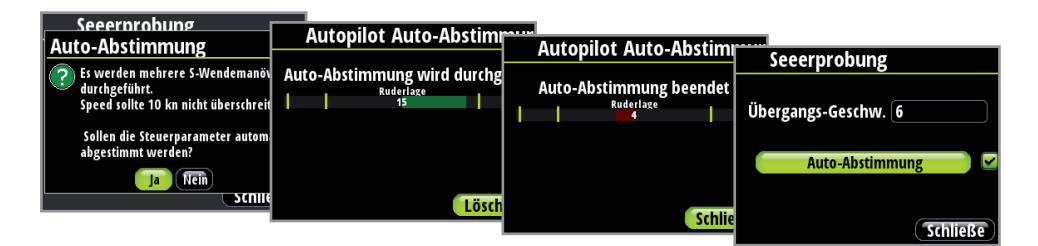

Nach Abschluss der Auto-Abstimmung muss das Ruder manuell kontrolliert werden, da der Autopilot in den Standby-Modus umgeschaltet hat. Die Auto-Abstimmung übernimmt die Kontrolle über das Boot und führt mehrere S-Kurven aus.

→ Die Probefahrt muss immer in offenen Gewässern in sicherer Entfernung von jeglichem Schiffsverkehr erfolgen. Die Durchführung der Auto-Abstimmung kann ca. 2 bis 3 Minuten dauern. Drücken Sie zum Anhalten der Auto-Abstimmung die Taste "Enter".

Nach Abschluss der Auto-Abstimmung wird neben der entsprechenden Registerkarte ein Häkchen angezeigt. Weitere Anpassungen sollten nicht erforderlich sein. Die Feineinstellung dieser Parameter erfolgt über die Rückgabe-Kontrolle, allerdings können die Parameter im Auto-Modus über die Option "Installation" im Hauptmenü angezeigt und geändert werden.

# Autopilot-Rückmeldung

Die Auto-Abstimmung ist so optimiert, dass für die Mehrheit der Boote keine weiteren Anpassungen der Steuerparameter erforderlich sind. Bei einigen Booten oder besonderen Seebedingungen kann eine Feinabstimmung der Steuerparameter jedoch die Leistung des Autopiloten verbessern.

Mit der Kontrolle der Rückmeldung können Sie die Feineinstellung der Hi-/Lo-Parameter vornehmen. Die Rückmeldung kann auf 9 verschiedene Stufen eingestellt werden. Stufe 4 ist die Standard-Parametereinstellung, die von der Autotune-Funktion voreingestellt wird. Wird keine Feinabstimmung vorgenommen (nicht empfohlen), ist Stufe 4 ab Werk voreingestellt.

- Eine niedrige Reaktionsempfindlichkeit reduziert die Ruderaktivität und ermöglicht eine "lockerere" Steuerung.
- Eine hohe Reaktionsempfindlichkeit steigert die Ruderaktivität und sorgt für eine "strammere" Steuerung.
- Eine zu hohe Reaktionsempfindlichkeit kann dazu führen, dass das Boot Schlangenlinien fährt. Auf der Seite "RÜCKMELDUNG" wird der aktive Parameter markiert angezeigt.
- → *Hinweis:* Die Anpassung der Hi- und Lo-Werte kann auch durchgeführt werden, wenn sich das Boot nicht im Wasser befindet.

#### Auswahl der Hi-/Lo-Parameter

| Hauptmenü   | Autopilot             |                    |                  |                 |
|-------------|-----------------------|--------------------|------------------|-----------------|
| Log         | Autopilot Bückmeldung | Autopilot-Rückmeld | ung Autopilot-Rü | ickmeldung      |
| Alarme      | Seegangsenttrüh Aus   | Modus Hoch         | Modus            | Hoch            |
| Seiten      | Segeln                | Niedrig 📃          | 3 Niedrig        | Automatisch     |
| Einstellung | Automatische Steuerun | Hoch 📃             | 3 Hoch           | Hoch<br>Niedrig |
| Autopilot   | Installation          | Wind               | Wind             | 4               |
|             |                       | 50                 | chlie            | SchligRo        |

Unter "Manuell" stehen drei Optionen zur Auswahl:

#### Auto, Hi und Lo.

- Auto ist bei einer Geschwindigkeitseingabe automatisch festgelegt.
- Hi oder Lo müssen manuell festgelegt werden, wenn keine Geschwindigkeitseingabe vorliegt.
   In der Unterüberschrift im Display werden die aktiven Parameter angezeigt und wie diese ausgewählt werden.

#### Wind-Ansprechverhalten

Stellen Sie sicher, dass die Differenz zwischen eingestelltem und tatsächlichem Kurs ein akzeptables Minimum darstellt.

Ist die Differenz zwischen dem festgelegten und dem wahren Windwinkel zu groß, erhöhen Sie das Wind-Ansprechverhalten, um die Differenz zu verringern.

Wenn der wahre Windwinkel sich in Schlangenlinien um den festgelegten Windwinkel bewegt oder die Ruderaktivität zu hoch ist, sollte das Wind-Ansprechverhalten verringert werden.

| Hauptmenü             | Autopilot             |                               |                         | -               |               |
|-----------------------|-----------------------|-------------------------------|-------------------------|-----------------|---------------|
| Log<br>Alarme         | Autopilot Rückmeldung | Autopilot-Ruckme<br>Modus Hoc | eldung<br><sup>th</sup> | Autopilot-Rüc   |               |
| Seiten<br>Einstellung | Segeln                | Niedrig 📃<br>Hoch 🦳           | 4                       | Niedrig<br>Hoch |               |
| Autopilot             | Installation          | Wind 🧰                        | 4<br>Schlie             | Wind            | 6<br>Schließe |

| Bereich | Änderung pro Schritt | Standard |
|---------|----------------------|----------|
| 1 - 9   | 1                    | 4        |

# Seegangsfilter

Mit dem Seegangsfilter wird die Ruderaktivität und die Autopilot-Empfindlichkeit bei unruhiger See reduziert.

- Aus: Der Seegangsfilter ist deaktiviert. Dies ist die Standardeinstellung.
- Auto: Reduziert die Ruderaktivität und die Autopilot-Empfindlichkeit bei unruhiger See in einem adaptiven Prozess. Die Einstellung "Auto" wird empfohlen, wenn Sie den Seegangsfilter verwenden möchten.
- **Manuell** Mit der Einstellung für die Reaktionskontrolle im Hauptmenü verknüpft. Diese Einstellung kann verwendet werden, um die optimale Kombination aus Kursbeibehaltung und niedriger Ruderaktivität unter rauen, aber gleichbleibenden Seebedingungen zu ermitteln.

## Segeln

Legt fest, wie der Autopilot reagiert, wenn er für die Verwendung mit einem Segelboot eingestellt ist.

→ Hinweis: "Segeln" ist im Menü nur verfügbar, wenn der Bootstyp im Installationsmenü auf "Segelboot" gesetzt wurde.

| II as un funa a mail |                             |                       |
|----------------------|-----------------------------|-----------------------|
| наирттепи            | Autopilot                   | Cogolio no Autonilat  |
| Log                  |                             | segein m. Autopilot   |
|                      | Autopilot Ruckmeldung       | Wende-Zeit 12 Sels    |
| Alarme               | Seegangsenttr Aus           | Windtyn Automatisch - |
| Seiten               | fagely.                     | VMC Ontimiorung       |
| Eine et allenne a    | segein                      |                       |
| Einstellung          | Automatische Steuerun       | Anliegerkurs 🗹 🗹      |
| Autopilot            | The establishing the second |                       |
|                      | installation                |                       |
|                      |                             | Bewanken Loschen      |

#### Wende-Zeit

Wenn Sie eine Wende im Wind-Modus durchführen, kann die Geschwindigkeit der Wende (Kurvengeschwindigkeit) eingestellt werden. Dadurch erhalten Einhandsegler Zeit, sich bei einer Wende um das Boot und die Segel zu kümmern.

Eine Wende, die ohne wechselnde Windseite durchgeführt wird, erfolgt ebenfalls zu einer kontrollierten Kurvengeschwindigkeit.

| Bereich | Änderung<br>pro Schritt | Standard | Einheiten |
|---------|-------------------------|----------|-----------|
| 2 - 50  | 1                       | 12       | Zweiter   |

#### Wendewinkel

Im Auto-Modus "Windtyp" ersetzt der festgelegte Wendewinkel eine vergleichbare Änderung des eingestellten Kurses mithilfe der Steuerbord- und Backbord-Tasten.

| Bereich  | Änderung<br>pro Schritt | Standard | Einheiten |
|----------|-------------------------|----------|-----------|
| 50 - 150 | 1                       | 100      | 0         |

#### Windtyp

Ist der Windtyp auf "Auto" festgelegt, legt der Autopilot die scheinbare und wahre Windsteuerung automatisch fest. "Auto" ist Standard und wird für den Fahrbetrieb empfohlen. Wenn das Boot gleitet, bewegt es sich auf den Wellen. Dies kann eine deutliche Veränderung der Bootsgeschwindigkeit und damit auch des scheinbaren Windwinkels mit sich bringen. Daher wird beim Gleiten die wahre Windsteuerung verwendet, während der scheinbare Wind beim Kreuzen oder Segeln am Wind verwendet wird. Beim Segeln in geschlossenen Gewässern kann der scheinbare Windwinkel zeitweise aufgrund von Windböen wechseln. In diesem Fall kann das Segeln nach dem wahren Wind sinnvoll sein.

| Bereich                 | Standard |  |
|-------------------------|----------|--|
| Auto – Scheinbar – Wahr | Auto     |  |

#### **VMG Optimierung**

Die VMG Optimierung ist für 5-10 Minuten nach dem Einstellen eines neuen Windwinkels und nur beim Kreuzen aktiv.

| Bereich   | Standard |
|-----------|----------|
| Ein – Aus | Ein      |

#### Anliegerkurs

Der Anliegerkurs ist bei der Navigation sehr hilfreich. Cross Track-Fehler (XTE) aus dem Navigator halten das Boot auf der Tracklinie. Wenn der XTE des Navigators den Wert von 0,15 nm überschreitet, berechnet der Autopilot den Anliegerkurs und den Track zum Wegpunkt.

XTE wird in der oberen linken Ecke über dem Modusindex angezeigt, wenn der Anliegerkurs aktiviert ist.

| Bereich   | Standard |
|-----------|----------|
| Ein – Aus | Aus      |

## **Automatische Steuerung**

Das Menü "Automatische Steuerung" enthält Steuerungsparameter für die Kompass-, Wind und Navigationssteuerung. Diese Steuerungsparameter können geändert werden, wenn die Segelleistung optimiert werden muss.

Über dieses Menü können Sie die Übergangsgeschwindigkeit und die Hoch- und Niedrigparameter für die Bootsgeschwindigkeit festlegen, um Änderungen in Bootsgeschwindigkeit, Ruderwinkel, Wind und Kompasseinstellungen wiederzugeben.

| Harmatine and       |                       |                        |
|---------------------|-----------------------|------------------------|
| наирстепи           | Autopilot             |                        |
| _                   | Autopilot             | Automatische Steuerung |
| Log                 | Autonilat Bückmaldung |                        |
|                     |                       | Ühergangs-Geschw       |
| Alarme              | Soogangconttriib Aug  | obergungs desenw       |
| a 11                | seegangsenttrub Aus   | Hoch >                 |
| Seiten              | Cagalo                |                        |
| Photo at a House of | Jegenn                | Niedrig >              |
| Einstellung         | Automatische Steuerun | in early               |
| Autouilet           | Automatistic steactai | Min. Ruder             |
| Αυτορποτ            | Installation          |                        |
|                     |                       | Min. Winkwinkel STBD   |

#### Übergangsgeschwindigkeit

Die Übergangsgeschwindigkeit ist die Geschwindigkeit, bei der Autopilot den festgelegten Steuerparameter von Hi- auf Lo-Parameter ändert oder umgekehrt.

| Hauptmenü   | Autopilot              |                       | _                               |
|-------------|------------------------|-----------------------|---------------------------------|
| Log         | Autorilat Düelmaeldura | Automatische Steuerun | Automatische Steuerung          |
| Alarme      |                        | Übergangs-Geschw      | libergangs-Geschw (kn)          |
| Seiten      | Seegangsenttrub Aus    | Hoch                  | 6                               |
| Einstellung | Automatische Steuerun  | Niedrig               | Geschw. der automatischen Verän |
| Autopilot   |                        | Min. Ruder            |                                 |
|             |                        | Min. Winkwinkel STBD. | Bewahren Löschen                |

→ *Hinweis:* Die Standardeinstellung für die Übergangsgeschwindigkeit ist 6 Knoten.

#### Hoch

Hohe Parameter für die automatische Steuerung bei geringer Geschwindigkeit und bei Segelbooten.

#### Niedrig

Niedrige Parameter für die automatische Steuerung bei hoher Geschwindigkeit und beim Segeln in den Wind oder am Wind.

→ *Hinweis:* Die zwei wichtigsten Parameter für die Leistung der automatischen Steuerung sind Ruder verstärkung und Gegenruder.

| Usuntrasnii |                       |                        |
|-------------|-----------------------|------------------------|
| паиритепи   | Autopilot –           |                        |
| Log         |                       | Automatische Steuerung |
| Alarme      | Autopilot Rückmeldung | Übergangs-Geschw       |
| Seiten      |                       | Hoch >                 |
| Finstellung | Jegemin               | Niedrig +              |
| Autonilat   | Automatische Steuerun | Min. Ruder             |
|             | Installation          | Min. Winkwinkel STBD   |

#### Ruder verstärkung

Legt die Ruderempfindlichkeit fest, das heißt das Verhältnis zwischen festgelegtem Winkel und Steuerkursfehler.

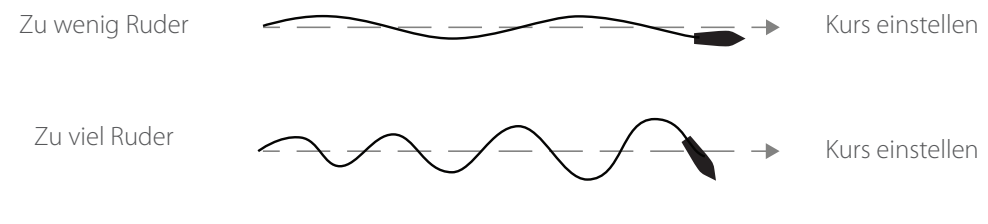

- Bei zu wenig Ruder verstärkung kann der Autopilot keinen stabilen Kurs halten.
- Bei zu viel Ruder verstärkung wird die Steuerung instabil und die Geschwindigkeit reduziert.
- Bei geringer Geschwindigkeit ist mehr Ruder erforderlich als bei hoher Geschwindigkeit.

|   | Autonilot             |                       |                    |                                           |
|---|-----------------------|-----------------------|--------------------|-------------------------------------------|
|   | Анторнот              | Automatische Steuerun | Hach               |                                           |
|   | Autopilot Rückmeldung | Übergenge Coschur     | носп               | Automatische Steuerung                    |
|   | Coogongconttriib Aur  | opergangs-descriw     | Ruder verstärkung  |                                           |
|   | seegangsenttrub Aus   | Hoch                  | Community I and    | Hoch Ruderlage                            |
|   | Segeln                | Niedrig               | Gegenruder         | 0.75                                      |
| ĺ | Automatische Steuerur | Min Ruder             | Auto Trimm         | Empfindlichkeitsverhältnis zw.            |
|   | Installation          | Min. Winkwinkel STBD. | DrehgeschwBegrenzu | dem eingest. Winkel und dem<br>Kursfehler |
|   | 1                     |                       |                    |                                           |

→ *Hinweis:* Weitere Informationen finden Sie unter "Minimales Ruder".

#### Gegenruder

Gegenruder ist der Parameter, der der Kurvengeschwindigkeit und der Trägheit des Boots entgegenwirkt. Er überlagert kurzfristig die proportionale Ruderreaktion, die durch einen Steuerungsfehler verursacht wird. Manchmal kann es wirken, als ob das Ruder sich dadurch in die falsche Richtung bewegt (Gegenruder).

| Autopilot             | Automatische Steuerun   | -                  | _                           |
|-----------------------|-------------------------|--------------------|-----------------------------|
| Autopilot Rückmeldung |                         | Hoch               | Automatische Steuerung      |
| Seegangsenttrüb Aus   | Upergangs-descrivv      | Ruderlage          | Hoch Gegenruder (Sek.)      |
| Segeln                | Niedvie                 | Gegenruder         |                             |
| Automatische Steuerur | Mire Duder              | Auto Trimm         | Wirkt der Wirkung der       |
| Installation          | Min. Minkavinkal CTRD   | DrehgeschwBegrenzu | Drehgeschwindigkeit und der |
|                       | with. Withkwinker STBD. |                    | Trägheit entgegen           |

Die Gegenrudereinstellung lässt sich am besten überprüfen, indem Sie Wenden durchführen. Die Abbildungen zeigen die Auswirkungen verschiedener Gegenrudereinstellungen:

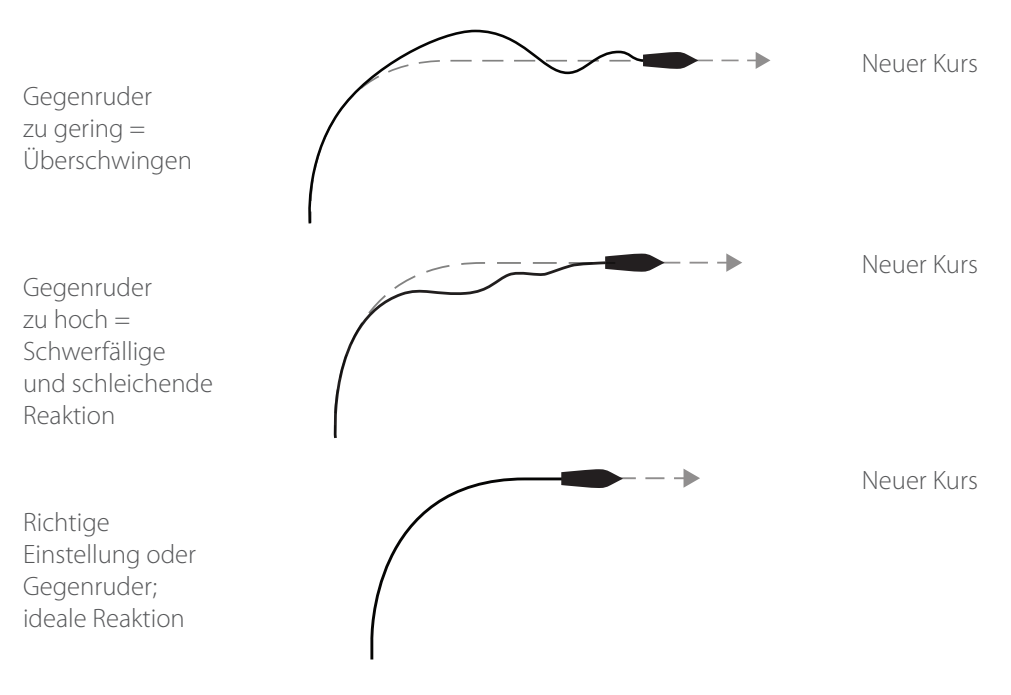

#### **Auto Trimm**

Der Standardwert, der sich für die meisten Boote eignet, liegt bei 40 Sekunden. Faustregel: Wert in Sekunden einstellen, der der Länge des Boots in Fuß entspricht.

→ Hinweis: Für Boote mit VRF-Betrieb ist der Wert standardmäßig auf 20 Sekunden eingestellt.

#### Drehgeschwindigkeits-Begrenzung

Der Wert sollte bei 6,0°/Sekunde belassen werden, sofern keine schnellere Reaktion bei Wenden erforderlich ist.

#### **Minimales Ruder**

Einige Boote reagieren nicht auf geringe Ruderbefehle um einen festgelegten Kurs, weil sie ein kleines Ruder haben, der Unempfindlichkeitsbereich des Ruders größer ist oder Wirbel/ Wasserströmungen das Ruder beeinträchtigen. Die Aktivierung der Funktion "Min. Ruder" kann bei einigen Booten zu einer höheren Kursstabilität führen, erhöht aber auch die Ruderaktivität.

| Autopilot             | Automatische Steuerun | <i>π</i>                                              |
|-----------------------|-----------------------|-------------------------------------------------------|
| Autopilot Rückmeldung | iit                   | Automatische Steuerung                                |
| Seegangsenttrüb Aus   | Ubergangs-Geschw      | Min. Ruder (°)                                        |
| Segeln                | Niedrig               | 0,0                                                   |
| Automatische Steuerur | Min. Ruder            | Verbessert die Kursbeibehaltung<br>für einige Schiffe |
| Installation          | Min. Winkwinkel STBD. |                                                       |

| Bereich | Änderung pro<br>Schritt | Standard | Einheiten |
|---------|-------------------------|----------|-----------|
| Aus - 5 | 0,1                     | Aus      | 0         |

→ Hinweis: Schalten Sie während der Probefahrt "Min. Ruder" nur EIN, wenn Sie dadurch den Kurs bei ruhiger See besser halten können. Die Einstellung sollte nach der Auto-Abstimmung und einer evtl. Feinabstimmung der Ruderparameter durchgeführt werden.

#### **Minimaler Windwinkel Backbord/Steuerbord**

Der minimale Windwinkel ist der scheinbare Windwinkel, in dem ein Boot hart am Wind segelt. Dieser Parameter ändert sich von Boot zu Boot.

| Autopilot              |                       |                                 |
|------------------------|-----------------------|---------------------------------|
| Αυτορποτ               | Automatische Steuerun |                                 |
|                        |                       | Automatische Steuerung          |
| Autophot Ruckmeldung   | Hoch                  |                                 |
| Seegangsenttrüb Aus    |                       | Min. Ruder (°)                  |
| eeegangeenter an       | Niedrig               |                                 |
| Segeln                 | Min Buder             | 0,0                             |
| Automatische Steuerun  | Will. Rudel           | Verbessert die Kursbeibehaltung |
| Automatistile Steuerun | Min. Winkwinkel STBD. | für einige Schiffe              |
| Installation           |                       | rai eninge stimme               |
|                        | Min. Windwinkel Bb    |                                 |
|                        | -                     | Bewahren Löschen                |

Der minimale Windwinkel wird von der Funktion zur Vermeidung von Wenden genutzt. Er wird auch angewandt, wenn der Autopilot im WindNAV-Modus ausgeführt wird.

Sie können unterschiedliche minimale Windwinkel für Backbord und Steuerbord auswählen. Der Unterschied zwischen Backbord und Steuerbord wird bei der Berechnung der Distanz bis zur Wende berücksichtigt.

| Bereich | Änderung<br>pro Schritt | Standard | Einheiten |
|---------|-------------------------|----------|-----------|
| 15 - 90 | 1                       | 30       | 0         |

#### Navigations-Änderungsgrenze

Im Navigationsmodus, wenn die erforderliche Kursänderung zum nächsten Wegpunkt auf einer Route höher ist als der eingestellte Grenzwert, werden Sie aufgefordert zu bestätigen, dass die Kursänderung korrekt ist. Der Wert kann angepasst werden.

| Autopilot             | Automaticcha Stauarun |                                  |
|-----------------------|-----------------------|----------------------------------|
|                       |                       | Automatische Steuerung           |
|                       | Niedrig               | Navigations-Änderungsgrenze (°)  |
| Seegangsenttrub Aus   | Min. Ruder            | Navigations-Anderungsgrenze ()   |
| Segeln                | Min Winkwinkel STRD   | 10 -                             |
| Automatische Steuerun |                       | Eine Kursänderung die größer ist |
| Installation          | Min. Windwinkel Bb    | als der Grenzwert verlangt eine  |
| Installation          | Navigations-Anderungs | Oberprutung                      |
|                       |                       | Bewahren Loschen                 |

→ *Hinweis:* Sie können auch auf den Bildschirm "Nav.-Änderungsgrenze" zugreifen, indem Sie die Taste "Menu" und dann innerhalb von 2 Sekunden die Taste "Mode" drücken.

| Bereich | Änderung<br>pro Schritt | Standard | Einheiten |
|---------|-------------------------|----------|-----------|
| 10 - 30 | 10                      | 10       | 0         |

## Zurücksetzen

Zurücksetzen des Autopiloten auf die Werkseinstellung.

**A Warnung:** Alle früheren Einstellungen des Autopiloten gehen verloren! Vor Aktivierung des Autopiloten muss der Kommissionierungs- und Kalibrationsprozess abgeschlossen sein.

| Autopilot             | Installation   |                                          |
|-----------------------|----------------|------------------------------------------|
|                       | Installation   | Installation                             |
| Autopilot Ruckmeldun  | Inbetriebnahme | Tale a triale a slava a                  |
| Seegangsenttrüb Aus   | Budarantriah   | Inpetriepnanme >                         |
| Segeln                | Ruder antrieb  | Autopilot zurucks.                       |
|                       | Zurücksetzen   | Soll der Autopilot zurückgesetzt werden? |
| Automatische Steuerur |                | Ja Nein                                  |
| Installation          |                |                                          |
|                       |                |                                          |

# Wartung

# **Allgemeine Wartung**

Im unwahrscheinlichen Fall des Versagens eines Triton-Instrumentes, werden die defekten Teile durch Austausch ersetzt, sodass der Betreiber nur wenige präventive Wartungsarbeiten selbst durchführen kann.

Wenn die Einheit gereinigt werden muss, nutzen Sie dazu frisches Wasser und eine milde Seifenlösung (kein Reinigungsmittel). Verwenden Sie keine chemischen Reiniger oder Kohlenwasserstoffverbindungen wie Benzin, Diesel usw.

Decken Sie das Gerät immer mit dem Wetterschutz ab, wenn es nicht in Gebrauch ist.

## Prüfen der Tasten

Stellen Sie sicher, dass keine Tasten in gedrückter Stellung verklemmt sind.

#### Prüfen der Anschlüsse

Die Anschlüsse sollten lediglich einer Sichtkontrolle unterzogen werden. Stellen Sie sicher, dass alle Kabel korrekt angeschlossen und alle ungeschützten Terminals geschützt sind.

#### Software-Upgrade

Die aktuellste verfügbare Software-Version für den Display finden Sie auf der B&G-Website www.bandg.com.

Um zu ermitteln, welche Software Sie zurzeit nutzen, gehen Sie zur Software-Informationsseite auf dem Display.

| Hauptmenü   | Finstellung                         |                      | _                |
|-------------|-------------------------------------|----------------------|------------------|
| Log         |                                     | System               | Software-Infos   |
| Alarme      | Display-Modus                       | Nezwerk-Rückstellung |                  |
| Seiten      | Buusiyp<br>Eruveiterte Einstellunge | Autopilot zurücks.   | Seriennr.: WIN32 |
| Einstellung | Erweiterte Einstellunge             | Einst. zurücks.      | Version: 0.6.1   |
| Autopilot   | Tone                                | Simulator            | BS: 1.79.0       |
|             | System                              | Software-Infos       |                  |

# **Technische Daten**

# Erklärungen und Übereinstimmung

Dieses Gerät wurde für die Verwendung in internationalen Gewässern sowie in Küstengewässern unter der Verwaltung von Ländern der EU und EEA entwickelt. Weitere Informationen finden Sie in der separaten Installationsanleitung für die Triton-Geräte.

## Anzeige

| Gewicht                |             | 0,28 kg                                             |
|------------------------|-------------|-----------------------------------------------------|
| Stro                   | omverbrauch | 155 mA bei 13,5 V                                   |
| Net                    | zbelastung  | Maximal 10 Triton-Displays                          |
| Fark                   | De          | Schwarz                                             |
| Anz                    | zeige       |                                                     |
|                        | Größe       | 4,1 Zoll (Bildschirmdiagonale) 4:3-Seitenverhältnis |
|                        | Тур         | Lichtdurchlässiger TFT-LCD – Weißes LED-            |
|                        |             | Hintergrundlicht                                    |
|                        | Auflösung   | 320 x 240 Pixel                                     |
|                        | Beleuchtung | Weiß (Tagmodus)/Rot (Nachtmodus)                    |
| Um                     | weltschutz  | IPx7                                                |
| Sicherheitsabstand zum |             | 0,3 m                                               |
| Kompass                |             |                                                     |
| Temperatur             |             |                                                     |
|                        | Betrieb     | 0 bis +55 °C                                        |
|                        | Lagerung    | -30 bis +70 °C                                      |
|                        |             |                                                     |

## **Pilot Controller**

| Gew                    | vicht    | 0,14 kg                                 |  |
|------------------------|----------|-----------------------------------------|--|
| Stromverbrauch         |          | 145 mA bei 13,5 V/45 mA bei 13,5 V ohne |  |
|                        |          | Hintergrundbeleuchtung                  |  |
| Farbe                  |          | Schwarz                                 |  |
| Umweltschutz           |          | IPx7                                    |  |
| Sicherheitsabstand zum |          | 0,3 m                                   |  |
| Kompass                |          |                                         |  |
| Tem                    | iperatur |                                         |  |
|                        | Betrieb  | 0 bis +55 ℃                             |  |
|                        | Lagerung | -30 bis +70 °C                          |  |

# Maßzeichnungen

# Anzeige

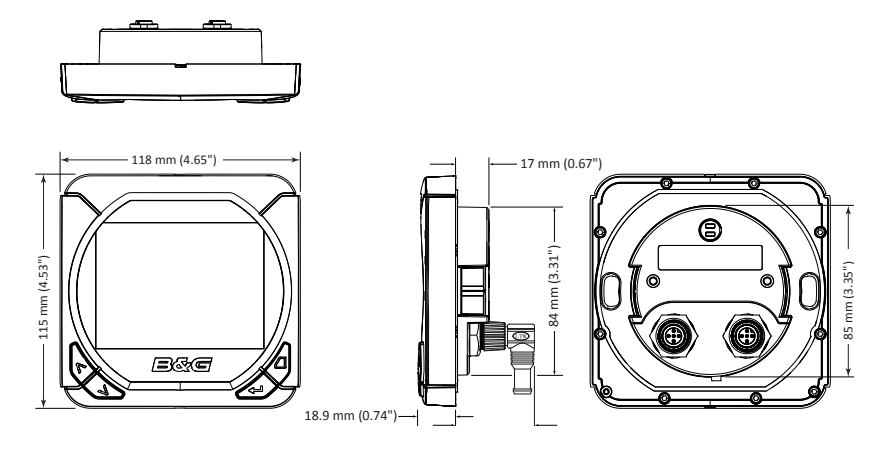

# **Pilot Controller**

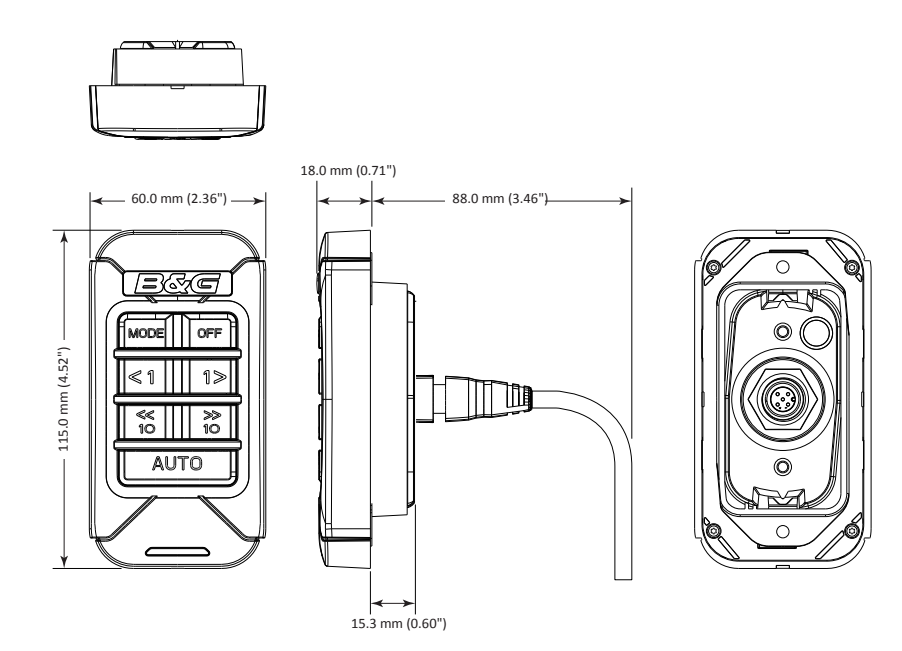

# Menü-Struktur-Tabelle

| Hauptmenü<br>Menu | Ebene 2                                                                                                    | Ebene 3                                                                                                    | Ebene 4                                                                                 |
|-------------------|----------------------------------------------------------------------------------------------------|----------------------------------------------------------------------------------------------------|-----------------------------------------------------------------------------------------|
| Timer -           | Nächste volle Min.<br>Timer-Einstellungen                                                                                                    | Startwert<br>Trip starten u. fortsetzen<br>Timer starten<br>Timer zurücks.                                                                             |                                                                                         |
| Log -             | Trip starten/stoppen                                                                                                    |                                                                                                    |                                                                                         |
| Alarme -          | — Ein/Aus                                                                                                    |                                                                                                    |                                                                                         |
| Seiten -          | <ul> <li>Basis Geschw./Tiefe</li> <li>Windverhältnisse</li> <li>Basis Winkel/Geschw.</li> <li>Steuerung</li> <li>Tiefen-Historie</li> <li>GPS</li> <li>Highway</li> <li>Autopilot</li> </ul> | <ul> <li>Seite ersetzen</li> <li>Daten ändern</li> <li>Seite freischalten</li> <li>In AutoScroll einfügen</li> <li>AutoScroll Einstellungen</li> </ul> | <ul> <li>Seitenformat ausw.</li> <li>AutoScroll starten</li> <li>Scroll-Zeit</li> </ul> |
| Einrichtung –     | Display-Einstellung                                                                                                    | – Beleuchtung –<br>– Nachtmodus<br>– Beleuchtungsstufe<br>– Standby                                                                                    | Gruppe auswählen                                                                        |
|                   | — Tochter-Anzeigen                                                                                                    | —— [ Liste ]                                                                                                    |                                                                                         |
|                   | — Kalibrierung                                                                                                    | Schiffsgeschw                                                                                                    | SOG Referenz<br>Distanz Referenz                                                        |
|                   | — Zeit und Datum                                                                                                    | Datumsformat<br>Uhrzeitformat<br>Ortszeit                                                                                                    |                                                                                         |
|                   | — Einheiten                                                                                                    | —— [ Liste ]                                                                                                    |                                                                                         |
| Einrichtung       | — Sprache                                                                                                    | —— [ Liste ]                                                                                                    |                                                                                         |
|                   | — Display-Modus                                                                                                    | <ul> <li>— Nur Instrumenten-Display</li> <li>— Nur Autopilot-Display</li> <li>— Autopilot, wenn aktiv</li> </ul>                                       |                                                                                         |
|                   | — Bootstyp                                                                                                    | Motorboot<br>Segelboot                                                                                                    |                                                                                         |
|                   | V                                                                                                    |                                                                                                    |                                                                                         |

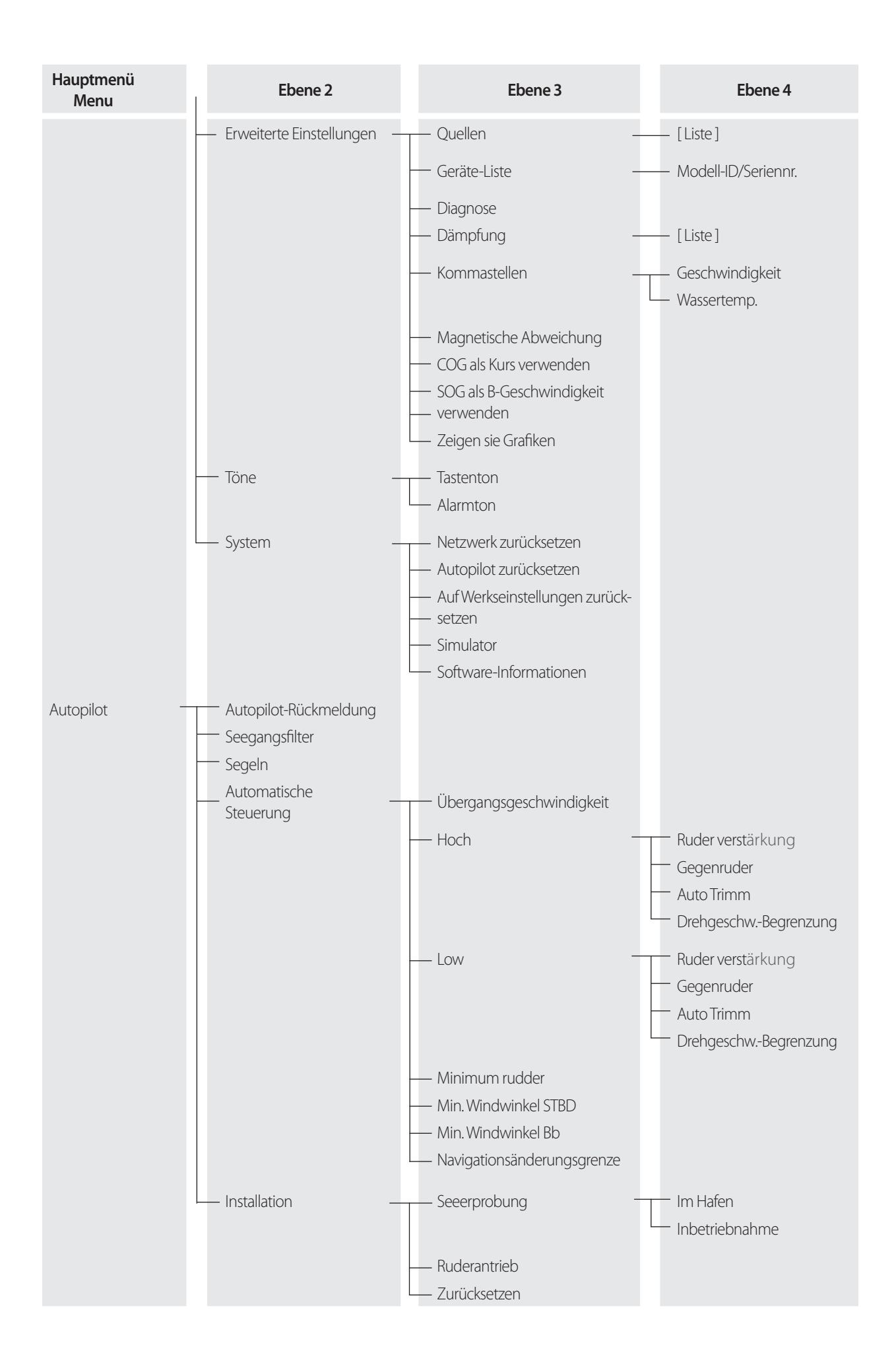

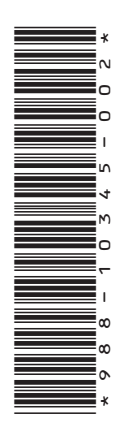

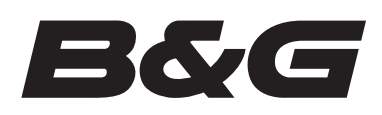

www.bandg.com

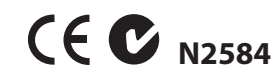